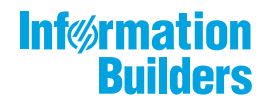

# WebFocus

Using WebFOCUS Enterprise Usage Monitor (EUM) Release 8.2 Version 01M

June 18, 2018

Active Technologies, EDA, EDA/SQL, FIDEL, FOCUS, Information Builders, the Information Builders logo, iWay, iWay Software, Parlay, PC/FOCUS, RStat, Table Talk, Web390, WebFOCUS, WebFOCUS Active Technologies, and WebFOCUS Magnify are registered trademarks, and DataMigrator and Hyperstage are trademarks of Information Builders, Inc.

Adobe, the Adobe logo, Acrobat, Adobe Reader, Flash, Adobe Flash Builder, Flex, and PostScript are either registered trademarks or trademarks of Adobe Systems Incorporated in the United States and/or other countries.

Due to the nature of this material, this document refers to numerous hardware and software products by their trademarks. In most, if not all cases, these designations are claimed as trademarks or registered trademarks by their respective companies. It is not this publisher's intent to use any of these names generically. The reader is therefore cautioned to investigate all claimed trademark rights before using any of these names other than to refer to the product described.

Copyright © 2017, by Information Builders, Inc. and iWay Software. All rights reserved. Patent Pending. This manual, or parts thereof, may not be reproduced in any form without the written permission of Information Builders, Inc.

# Contents

| Preface                                                                          | 7  |
|----------------------------------------------------------------------------------|----|
| Conventions                                                                      | 7  |
| Related Publications                                                             |    |
| Customer Support                                                                 |    |
| Information You Should Have                                                      | 9  |
| User Feedback                                                                    | 10 |
| Information Builders Consulting and Training                                     | 10 |
| 1. Introducing WebFOCUS Enterprise Usage Monitor                                 | 11 |
| Enterprise Usage Monitor Overview                                                | 11 |
| 2. Installation and Configuration                                                | 15 |
| Installing WebFOCUS Business User Edition                                        |    |
| Importing the Change Management Package for Windows                              | 16 |
| Configuring EUM on the Client for Windows                                        |    |
| Getting Started Page                                                             | 17 |
| Enabling Logging on the WebFOCUS Client Application Server                       |    |
| Configuring Resource Management Reports                                          | 20 |
| Autoprompt Parameter Prompting                                                   | 21 |
| Configuring EUM on the Reporting Server for Windows                              | 22 |
| Copying Resource Management Configuration Files to EUM                           | 22 |
| Configuring EUM to Use the Resource Management Metadata Files                    | 25 |
| Configuring Access to the Resource Management Log File (RMLDATA.LOG)             | 25 |
| Configuring Access to RMLDB                                                      | 28 |
| Granting Access to Server Roles to Read Data Outside of Installation Directories | 29 |
| Configuring Access to the Mid-Tier Log File                                      | 31 |
| Importing the Change Management Package for Linux                                | 32 |
| Configuring EUM on the Client for Linux                                          |    |
| Getting Started Page                                                             | 33 |
| Enabling Logging on the WebFOCUS Client Application Server                       | 35 |
| Configuring Resource Management Reports                                          | 36 |
| Autoprompt Parameter Prompting                                                   | 37 |
| Configuring EUM on the Reporting Server for Linux                                | 37 |

| Copying Resource Management Configuration Files to EUM                        |        |
|-------------------------------------------------------------------------------|--------|
| Configuring EUM to Use the Resource Management Metadata Files                 | 40     |
| Configuring Access to the Resource Management Log File (RMLDATA.LOG)          | 41     |
| Configuring Access to RMLDB                                                   | 44     |
| Granting Access to Server Roles to Read Data Outside of Installation Director | ies 45 |
| Configuring Access to the Mid-Tier Log File                                   | 47     |
| 3. Navigating the Enterprise Usage Monitor Environment                        | 49     |
| Navigating the Enterprise Usage Monitor Environment                           | 49     |
| Navigating the Enterprise Usage Monitor Portal                                | 49     |
| Getting Started Page                                                          | 50     |
| Home Page                                                                     |        |
| Menu Bar                                                                      | 51     |
| Resources Tree                                                                | 53     |
| Node Shortcut Menu Options                                                    | 53     |
| Default Domains                                                               | 54     |
| Quick Links                                                                   |        |
| Real Time RMLDATA Static and Dynamic Pages                                    |        |
| 4. Understanding Resource Management Reports                                  | 61     |
| Running Resource Analyzer Reports                                             | 61     |
| Available Resource Analyzer Reports                                           | 63     |
| Monitored Sessions                                                            | 64     |
| Monitored Commands                                                            | 64     |
| Data Sources Never Used                                                       | 65     |
| Procedures Never Used                                                         | 65     |
| Users Report by Frequency of Use                                              | 66     |
| Users Report by Resources Used                                                | 67     |
| Users Report by Historical Use                                                | 68     |
| Users Report by Top N                                                         | 69     |
| Procedures Report by Frequency of Use                                         | 70     |
| Procedures Report by Resources Used                                           | 71     |
| Procedures Report by Historical Use                                           | 72     |
| Propoduros Poport by Top N                                                    |        |

# Contents

| Data Sources Report by Frequency of Use                             | 74  |
|---------------------------------------------------------------------|-----|
| Data Sources Report by Resources Used                               | 75  |
| Data Sources Report by Historical Use                               | 77  |
| Data Sources Report by Top N                                        |     |
| Errors and Messages                                                 | 79  |
| Procedure with Errors                                               | 80  |
| Domain Usage Report                                                 | 81  |
| Change Impact for Column Report                                     | 82  |
| Procedure Benchmarks Report                                         |     |
| Excessive Resources Report                                          |     |
| Long-running Requests Report                                        |     |
| Large Volume Requests Report                                        | 86  |
| Dormant Data Report                                                 |     |
| Excessive Joins Report                                              | 88  |
| Repeated Aggregations Report                                        | 90  |
| Optimization                                                        |     |
| Candidates for Column Index Report                                  |     |
| Bandwidth by Procedure Report                                       | 93  |
| Resources by Connection                                             |     |
| Cumulative Hourly Use and Peak Transaction/Resource Periods Reports | 95  |
| Query Volume vs. Resource Utilization Report.                       |     |
| 5. Working With Alerts                                              |     |
| Components of an Alert                                              |     |
| Edit an Existing Alert                                              |     |
| Schedule an Alert                                                   | 101 |

Contents

This content describes how to install and configure WebFOCUS Enterprise Usage Monitor (EUM) in a Windows or Linux environment. It is intended for administrators or developers who typically configure and monitor usage throughout their WebFOCUS environment.

# How This Manual Is Organized

This manual includes the following chapters:

|   | Chapter/Appendix                                       | Contents                                                                                                    |
|---|--------------------------------------------------------|----------------------------------------------------------------------------------------------------|
| 1 | Introducing WebFOCUS<br>Enterprise Usage Monitor       | Introduces WebFOCUS Enterprise Usage Monitor (EUM).                                                                            |
| 2 | Installation and Configuration                         | Describes the installation and configuration steps<br>for WebFOCUS Enterprise Usage Monitor (EUM)<br>Release 8.2.01M.          |
| 3 | Navigating the Enterprise<br>Usage Monitor Environment | Describes how to navigate the Enterprise Usage<br>Monitor (EUM) environment.                                                   |
| 4 | Understanding Resource<br>Management Reports           | Describes the Resource Management reports that are available in the Enterprise Usage Monitor (EUM).                            |
| 5 | Working With Alerts                                    | Describes the Alert function that you can use with<br>the EUM. Explains how to view, schedule, and edit<br>the default alerts. |

# Conventions

The following table describes the conventions that are used in this manual.

| Convention    | Description                                                                                      |
|---------------|--------------------------------------------------------------------------------------------------|
| THIS TYPEFACE | Denotes syntax that you must type exactly as shown.                                              |
| or            |                                                                                                  |
| this typeface |                                                                                                  |
| this typeface | Represents a placeholder (or variable) in syntax for a value that you or the system must supply. |

| Convention        | Description                                                                                                    |
|-------------------|----------------------------------------------------------------------------------------------------|
| <u>underscore</u> | Indicates a default setting.                                                                                                    |
| this typeface     | Represents a placeholder (or variable), a cross-reference, or an important term. It may also indicate a button, menu item, or dialog box option that you can click or select. |
| Key + Key         | Indicates keys that you must press simultaneously.                                                                                                    |
| { }               | Indicates two or three choices. Type one of them, not the braces.                                                                                                    |
| [ ]               | Indicates a group of optional parameters. None are required, but you may select one of them. Type only the parameter in the brackets, not the brackets.                       |
|                   | Separates mutually exclusive choices in syntax. Type one of them, not the symbol.                                                                                             |
|                   | Indicates that you can enter a parameter multiple times. Type only the parameter, not the ellipsis ().                                                                        |
| ·<br>·            | Indicates that there are (or could be) intervening or additional commands.                                                                                                    |

# **Related Publications**

Visit our Technical Content Library at *http://documentation.informationbuilders.com*. You can also contact the Publications Order Department at (800) 969-4636.

# **Customer Support**

Do you have questions about this product?

Join the Focal Point community. Focal Point is our online developer center and more than a message board. It is an interactive network of more than 3,000 developers from almost every profession and industry, collaborating on solutions and sharing tips and techniques. Access Focal Point at <a href="http://forums.informationbuilders.com/eve/forums">http://forums.informationbuilders.com/eve/forums</a>.

You can also access support services electronically, 24 hours a day, with InfoResponse Online. InfoResponse Online is accessible through our website, *http://www.informationbuilders.com*. It connects you to the tracking system and known-problem database at the Information Builders support center. Registered users can open, update, and view the status of cases in the tracking system and read descriptions of reported software issues. New users can register immediately for this service. The technical support section of *www.informationbuilders.com* also provides usage techniques, diagnostic tips, and answers to frequently asked questions.

Call Information Builders Customer Support Services (CSS) at (800) 736-6130 or (212) 736-6130. Customer Support Consultants are available Monday through Friday between 8:00 a.m. and 8:00 p.m. EST to address all your questions. Information Builders consultants can also give you general guidance regarding product capabilities. Please be ready to provide your six-digit site code number (*xxxx.xx*) when you call.

To learn about the full range of available support services, ask your Information Builders representative about InfoResponse Online, or call (800) 969-INFO.

# Information You Should Have

To help our consultants answer your questions effectively, be prepared to provide the following information when you call:

- □ Your six-digit site code (*xxxx.xx*).
- □ Your WebFOCUS configuration:
  - □ The front-end software that you are using, including vendor and release.
  - □ The communications protocol (for example, TCP/IP or HLLAPI), including vendor and release.
  - □ The software release.
  - ❑ Your server version and release. You can find this information using the Version option in the Web Console.
- ❑ The stored procedure (preferably with line numbers) or SQL statements being used in server access.
- □ The Master File and Access File.
- □ The exact nature of the problem:
  - Are the results or the format incorrect? Are the text or calculations missing or misplaced?

- Provide the error message and return code, if applicable.
- □ Is this related to any other problem?
- ❑ Has the procedure or query ever worked in its present form? Has it been changed recently? How often does the problem occur?
- □ What release of the operating system are you using? Has it, your security system, communications protocol, or front-end software changed?
- □ Is this problem reproducible? If so, how?
- Have you tried to reproduce your problem in the simplest form possible? For example, if you are having problems joining two data sources, have you tried executing a query containing just the code to access the data source?
- Do you have a trace file?
- ❑ How is the problem affecting your business? Is it halting development or production? Do you just have questions about functionality or documentation?

# **User Feedback**

In an effort to produce effective documentation, the Technical Content Management staff welcomes your opinions regarding this document. You can contact us through our website, *http://documentation.informationbuilders.com/connections.asp*.

Thank you, in advance, for your comments.

# Information Builders Consulting and Training

Interested in training? Information Builders Education Department offers a wide variety of training courses for this and other Information Builders products.

For information on course descriptions, locations, and dates, or to register for classes, visit our website (*http://education.informationbuilders.com*) or call (800) 969-INFO to speak to an Education Representative.

Chapter

# Introducing WebFOCUS Enterprise Usage Monitor

This topic introduces the WebFOCUS Enterprise Usage Monitor and its main features.

#### In this chapter:

Enterprise Usage Monitor Overview

# **Enterprise Usage Monitor Overview**

WebFOCUS Enterprise Usage Monitor (EUM) is a tool that provides a real-time, 360-degree view of your WebFOCUS deployment and all associated enterprise information assets, including the reporting server, database server, and mid-tier application, as well as your users. The EUM application is based on WebFOCUS Business User Edition and requires Resource Analyzer to be configured. It extends and enhances resource tracking and management capabilities by allowing you to analyze and visualize vital resource management metrics across multiple WebFOCUS instances, such as frequently run reports, response times, and the number of reports generated by time of day. With this wealth of information, EUM allows you to achieve a deep understanding of user behaviors, resource consumption, and other factors that impact performance.

With EUM you can do the following:

- Usualize vital resource management metrics.
- Access detailed data about asset utilization and performance issues.
- □ Instantly notify stakeholders when metrics exceed thresholds.
- Analyze all aspects of consumption activity and query traffic.

The EUM portal, which is shown in the following image, is a browser-based application that displays important resource management metrics in interactive visualizations, charts, and graphs that you can use to view key metrics and drill down to more detailed data.

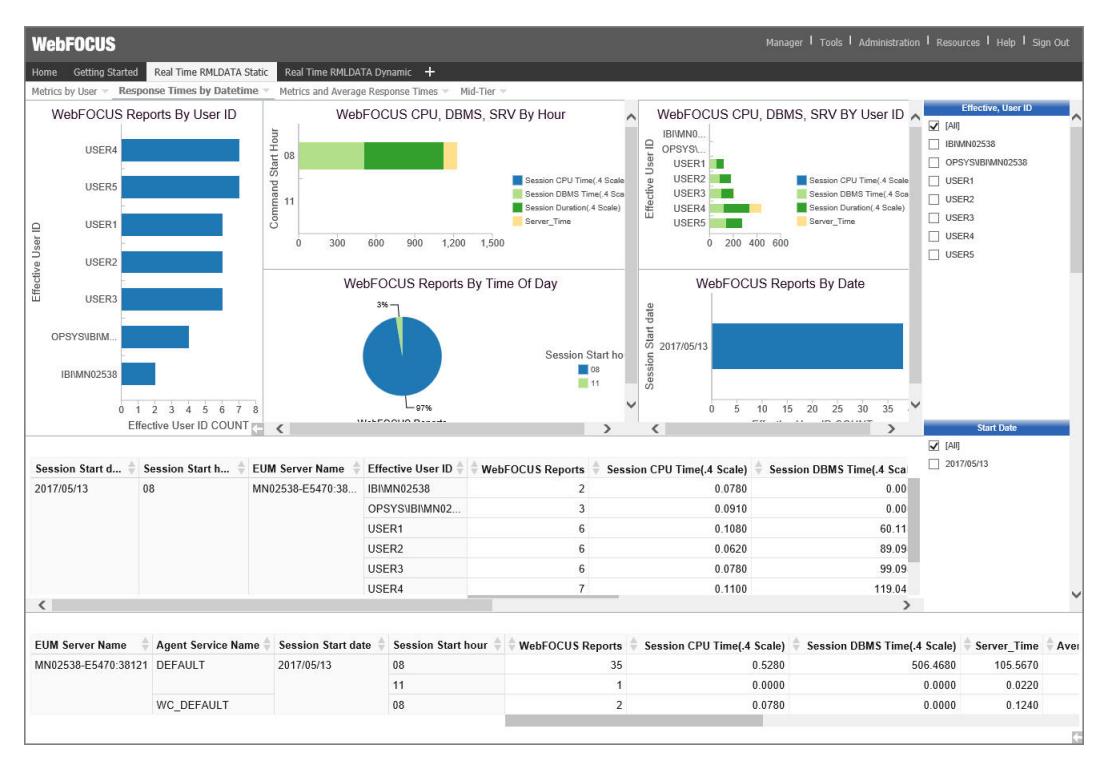

The EUM portal is based on a standard Business User Edition (BUE) portal and allows you to perform the same tasks that you can perform with BUE. However, in addition to the BUE functionality, you also gain access to pre-developed resource management reports, dashboards, and visualizations that are included in your EUM package. You can use InfoAssist +, a powerful thin-client analytics authoring tool, to create and share new resource management content and to generate customized versions of the default content that is available to you.

Another important EUM feature is the Alert Wizard. You can use the Alert Wizard to create alerts to recognize when key metrics, such as average response time, fall below a certain threshold and instantly notify those who can rectify the problem.

Other EUM features include:

New metadata definitions that let users analyze and drill down to detailed resource management data, to rapidly identify performance and usage issues at the lowest level.

- □ The ability to offload CPU cycles from production systems to the EUM environment, conserving valuable resources.
- □ A consolidated enterprise resource management console that enables you to run serverbased Resource Analyzer reports from EUM.

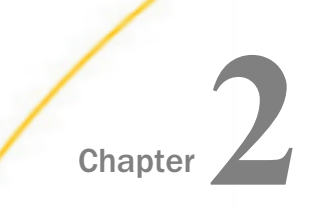

# Installation and Configuration

This content describes the installation and configuration steps for WebFOCUS Enterprise Usage Monitor (EUM) Release 8.2.01M.

WebFOCUS Enterprise Usage Monitor (EUM) requires the following steps:

- □ Installing WebFOCUS Business User Edition (BUE) Release 8.2.01M GA.
- □ Importing the EUM content into the repository, using Change Management.
- □ Configuring EUM Client and Reporting Server settings.

Note: You must have an existing installation of Resource Management to configure EUM.

#### In this chapter:

- Installing WebFOCUS Business User Edition
- Importing the Change Management Package for Windows
- Configuring EUM on the Client for Windows
- Configuring EUM on the Reporting Server for Windows
- Importing the Change Management Package for Linux
- Configuring EUM on the Client for Linux
- Configuring EUM on the Reporting Server for Linux

# Installing WebFOCUS Business User Edition

WebFOCUS Enterprise Usage Monitor (EUM) requires the installation of WebFOCUS Business User Edition (BUE).

#### Procedure: How to Install WebFOCUS Business User Edition

- 1. Download the WebFOCUS Enterprise Usage Monitor (EUM) Release 8.2.01M GA software for your platform (Windows or Linux) from the download site. The GA release has a gen date of May 5, 2017.
- Install the BUE Release 8.2.01M GA for your platform (Windows or Linux) as described in the *Installation* topic, under WebFOCUS Business User Edition 8.2.01M, in the WebFOCUS BUE Technical Library, Release 8.2.01M. You will have to configure an email server for ReportCaster, as it is required for the Enterprise Usage Monitor Alerts feature.

- 3. Type a WebFOCUS Enterprise Usage Monitor license key, which is a 10-user WebFOCUS BUE license.
- 4. When the installation completes, the Sign In dialog box displays.
- 5. Confirm you can sign in to BUE using the manager user ID.
- 6. Depending on your platform, proceed to *Importing the Change Management Package for Windows* on page 16 or *Importing the Change Management Package for Linux* on page 32.

# Importing the Change Management Package for Windows

Using Change Management, you can import EUM content into the repository.

#### *Procedure:* How to Import the Change Management Package

- 1. Sign in to the machine where BUE is installed, with the same user ID used for the installation.
- Copy the CM package, WEUM\_8201M\*.zip, from the download site to the BUE Change Management import directory, *drive*:\ibi\WebFOCUS\_BUE82\WebFOCUS\cm\import, where *drive* is the drive on which WebFOCUS BUE is installed.
- 3. From the Command prompt, change your current directory to the following path by issuing the following command:

cd /d *drive*:\ibi\WebFOCUS\_BUE82\WebFOCUS\utilities\cm

where:

#### drive

Is the drive where WebFOCUS BUE is installed.

4. Run the Change Management cm\_import script using the following command.

**Note:** Do not use the Change Management utility available from the BUE Resource tree to import this change management, as it will not support the necessary rules.

```
cm_import.bat USERNAME=manager PASSWORD=manager_password
IMPORTFROM=drive:\ibi\WebFOCUS_BUE82\WebFOCUS\cm\import
\WEUM_8201M_20170531_163246_manager.zip
resOverwrite=TRUE importRoles=2 importGroups=2 importUsers=0
importRules=TRUE
```

#### where:

#### manager\_password

Is the manager user ID password set during the BUE installation procedure.

#### drive

Is the drive where WebFOCUS BUE is installed.

5. Navigate back to the browser where you signed in to BUE and click the browser refresh button to see the updated EUM portal and repository content.

Note: If the browser is closed, type the following to return to the browser:

http://machinename:26000/ibi\_apps

where:

machinename

Is the name of the machine where BUE is running.

# Configuring EUM on the Client for Windows

This section covers the steps to configure EUM on the Client.

# **Getting Started Page**

After you sign in to EUM using the manager user ID, the Getting Started page displays. This section describes the steps required to customize the page for EUM.

**Note:** If you customize the Getting Started page, the Upload Data and Connect to Data pane does not display. You can access these wizards using the options on the Resources tree.

# Procedure: How to Customize the Getting Started Page for EUM

1. Rename the file:

drive:\ibi\WebFOCUS\_BUE82\WebFOCUS\webapps\webfocus\portalApps\resources
\markup\gettingStartedPage.jsp

to:

gettingStartedPage.original.jsp

where:

drive

Is the drive where WebFOCUS BUE is installed.

2. Copy the file:

drive:\ibi\WebFOCUS\_BUE82\data\apps\weum\gettingstartedpage.jsp

to:

drive:\ibi\WebFOCUS\_BUE82\WebFOCUS\webapps\webfocus\portalApps\resources
\markup\gettingStartedPage.jsp

where:

drive

Is the drive where WebFOCUS BUE is installed.

**Note:** When you copy the new gettingstartedpage.jsp file, you must rename it to include uppercase S and P letters, so that the file name is gettingStartedPage.jsp.

3. Copy and replace the following files:

drive:\ibi\WebFOCUS\_BUE82\data\apps\weum\basiciavideoplay.jsp

drive:\ibi\WebFOCUS\_BUE82\data\apps\weum\basicvideoplay.jsp

to:

drive:\ibi\WebFOCUS\_BUE82\WebFOCUS\webapps\webfocus\portalApps
\BasiclAVideoPlay.jsp

drive:\ibi\WebFOCUS\_BUE82\WebFOCUS\webapps\webfocus\portalApps
\BasicVideoPlay.jsp

where:

drive

Is the drive where WebFOCUS BUE is installed.

**Note:** When you copy the basiciavideoplay.jsp and basicvideoplay.jsp files, you must rename them to include uppercase B, I, A, V, and P letters, so that the file names are BasiclAVideoPlay.jsp and BasicVideoPlay.jsp, respectively.

4. Make a backup of the file by renaming:

drive:\ibi\WebFOCUS\_BUE82\WebFOCUS\webapps\webfocus\WEB-INF\lib
\com\_ibi\_intl.jar

to:

com\_ibi\_intl.backup\_jar

Note: Do not add the .jar extension to the renamed file.

where:

drive

Is the drive where WebFOCUS BUE is installed.

- 5. On the Rename dialog box, click Yes.
- 6. Replace the jar file by copying:

drive:\ibi\WebFOCUS\_BUE82\data\apps\weum\com\_ibi\_intl.jar

to:

drive:\ibi\WebFOCUS\_BUE82\WebFOCUS\webapps\webfocus\WEB-INF\lib

where:

drive

Is the drive where WebFOCUS BUE is installed.

# Enabling Logging on the WebFOCUS Client Application Server

This section describes how to enable logging on the WebFOCUS Client application server.

#### *Procedure:* How to Enable Logging on the WebFOCUS Client Application Server

1. Navigate to the Tomcat directory for your WebFOCUS release. For example:

C:\ibi\tomcat\bin

2. Depending on the WebFOCUS release, run the Tomcat program, for example, tomcat8WFw.exe, as administrator.

The Apache Tomcat for WebFOCUS Properties dialog box opens.

- 3. Click the Java tab.
- 4. Type the following two lines in the Java Options section, as shown in the following image, where the second line is a blank line.

| -DIBI_Request_Logging=ON<br><blank line=""></blank>                                                                                                    |
|----------------------------------------------------------------------------------------------------|
| by Apache Tomcat 8.0.36 for WebFOCUS Properties 🛛 🗙                                                                                                    |
| General Log On Logging Java Startup Shutdown                                                                                                    |
| Use default<br>Java Virtual Machine:                                                                                                    |
| C:\ibi\tomcat\jre\bin\server\jvm.dll                                                                                                    |
| Java Classpath:                                                                                                    |
| $\label{eq:c:ibi} C: ibi \ bootstrap.jar; C: ibi \ biotstrap.jar; C: ibi \ bi \ bi \ bi \ bi \ bi \ bi \ bi$ |
| Java Options:                                                                                                    |
| -Djava.endorsed.dirs=C:\jbi\tomcat\endorsed                                                                                                    |
| -DIBI_Request_Logging=ON                                                                                                    |
| ×                                                                                                    |
| Initial memory pool: 1060 MB                                                                                                    |
| Maximum memory pool: 2121 MB                                                                                                    |
| Thread stack size: KB                                                                                                    |
| OK Cancel Apply                                                                                                    |

5. Click OK.

# **Configuring Resource Management Reports**

The Resource Management (RM) reports are accessible through the EUM portal. This section covers the steps to configure this feature.

# Procedure: How to Configure Resource Management Reports

1. Copy the file:

drive:\ibi\WebFOCUS\_BUE82\data\apps\weum\ibi\_html.xml

to:

 $\textit{drive:\bi}\end{tabular} bill webFOCUS\_BUE82\tomcat\conf\Catalina\localhost$ 

where:

drive

Is the drive where WebFOCUS BUE is installed.

2. Edit the ibi\_html.xml file, as appropriate, as follows:

```
<Context docBase="drive:\ibi\WebFOCUS_BUE82\WebFOCUS\ibi_html" path="/ibi_html">
```

where:

drive

Is the drive where WebFOCUS BUE is installed.

- 3. From the Start menu, navigate to the WebFOCUS Business User Edition shortcut, under the Information Builders program group, and click *Stop WebFOCUS\_BUE Services* to stop the WEBFOCUS BUE application server.
- 4. From the Start menu, navigate to the WebFOCUS Business User Edition shortcut, under the Information Builders program group, and click *Start WebFOCUS\_BUE Services* to start the WebFOCUS BUE application server.

#### **Autoprompt Parameter Prompting**

In order to support the Resource Management reports, the Autoprompt Parameter Prompting setting must be Off.

#### Procedure: How to Set Autoprompt Parameter Prompting

- 1. Sign in to BUE using the manager user ID or navigate back to the browser where you signed in to BUE.
- 2. On the menu bar, click Administration, and then select Administration Console.
- 3. On the Configuration panel, click Parameter Prompting.
- 4. From the Managed Reporting drop-down list, select Off, as shown in the following image.

| ? | Managed Reporting                                       | Always Prompt 🗸 👻              |
|---|---------------------------------------------------------|--------------------------------|
| ? | Managed Reporting when Prompt Parameters Property Unset | Off<br>Run with Default Values |
| ? | Self Service                                            | Always Prompt                  |
| ? | Default Autoprompt Template                             | Responsive                     |
| ? | Null Behavior                                           | _FOC_NULL                      |

- 5. Click Save, and then click OK.
- 6. Click *Close* to close the Administration Console.

# Configuring EUM on the Reporting Server for Windows

This section covers the EUM configuration steps required on the Reporting Server.

# **Copying Resource Management Configuration Files to EUM**

It is necessary to copy the Resource Management configuration files from the WebFOCUS environment where Resource Management is configured to the EUM environment.

# Procedure: How to Copy the RMLDB.FEX and RMLDATA.FEX Files

On the machine where Resource Management is configured, copy the following files.

#### For Release 7.7 Version 07 and Release 7.7 Version 06:

drive1:\ibi\srvxx\server\catalog\rm\rmldb.fex

drive1:\ibi\srvxx\server\catalog\rm\rmldata.fex

to:

drive2:\ibi\WebFOCUS\_BUE82\srv\wfs\catalog\rm\rmldb.fex

drive2:\ibi\WebFOCUS\_BUE82\srv\wfs\catalog\rm\rmldata.fex

# For Release 7.7 Version 05M:

drive1:\ibi\srvxx\server\catalog\rmldb.fex

to:

drive2:\ibi\WebFOCUS\_BUE82\srv\wfs\catalog\rm\rmldb.fex

where:

#### drive1

Is the drive where Resource Management is configured.

xx

Is the Reporting Server release.

**Note:** The type of server you install determines the default names for the program folder and product directory. If you install the WebFOCUS Reporting Server Release 8.2, then the default names will indicate 82. For example:

C:\ibi\srv82

If you install DataMigrator Server Release 7.7 Version 07, then the default names will indicate 77. For example:

C:\ibi\srv77

#### server

Depends on the license key. Possible values are:

For a 100 Full Function Server license key, the value is ffs.

For a 200 WebFOCUS Server license key, the value is wfs.

For a 300 DataMigrator Server license key, the value is dm.

#### drive2

Is the drive where WebFOCUS BUE is installed.

#### Procedure: How to Copy the RMPROF.FEX File (Release 8.2 or 7.7.07 Reporting Servers)

On the machine where Resource Management is configured, copy the following file:

drive1:\ibi\srvxx\server\catalog\rm\rmprof.fex

to:

drive2:\ibi\WebFOCUS\_BUE82\srv\wfs\catalog\rm\rmprof.fex

where:

#### drive1

Is the drive where Resource Management is configured.

xx

Is the Reporting Server release.

**Note:** The type of server you install determines the default names for the program folder and product directory. If you install the WebFOCUS Reporting Server Release 8.2, then the default names will indicate 82. For example:

C:\ibi\srv82

If you install DataMigrator Server Release 7.7 Version 07, then the default names will indicate 77. For example:

C:\ibi\srv77

#### server

Depends on the license key. Possible values are:

For a 100 Full Function Server license key, the value is ffs.

For a 200 WebFOCUS Server license key, the value is wfs.

For a 300 DataMigrator Server license key, the value is dm.

#### drive2

Is the drive where WebFOCUS BUE is installed.

# Procedure: How to Copy RMPROF.PRF (Release 8.0 or 7.7.05 and 8.1 or 7.7.06 Reporting Servers)

On the machine where Resource Management is configured, copy the following file:

drive1:\ibi\srvxx\server\etc\rmprof.prf

to:

drive2:\ibi\WebFOCUS\_BUE82\srv\catalog\rm\rmprof.fex

where:

#### drive1

Is the drive where Resource Management is configured.

xx

Is the Reporting Server release.

**Note:** The type of server you install determines the default names for the program folder and product directory. If you install the WebFOCUS Reporting Server Release 8.2, then the default names will indicate 82. For example:

C:\ibi\srv82

If you install DataMigrator Server Release 7.7 Version 07, then the default names will indicate 77. For example:

C:\ibi\srv77

#### server

Depends on the license key. Possible values are:

For a 100 Full Function Server license key, the value is ffs.

For a 200 WebFOCUS Server license key, the value is wfs.

For a 300 DataMigrator Server license key, the value is dm.

#### drive2

Is the drive where WebFOCUS BUE is installed.

# Configuring EUM to Use the Resource Management Metadata Files

EUM is based on Release 8.2.01M. However, it can support Resource Management files from any 8.x release. This section describes how to use the correct version of the metadata files.

# *Procedure:* How to Use the Correct Resource Management Files

On the machine where WebFOCUS Business User Edition and Enterprise Usage Monitor are configured, copy the correct version of the files into the baseapp application directory.

1. Copy the files:

drive:\ibi\WebFOCUS\_BUE82\data\apps\baseapp\weum\rmldataNN.mas

drive:\ibi\WebFOCUS\_BUE82\data\apps\baseapp\weum\rmldataNN.acx

drive:\ibi\WebFOCUS\_BUE82\data\apps\baseapp\weum\rmldbNN.mas

drive:\ibi\WebFOCUS\_BUE82\data\apps\baseapp\weum\rmldbNN.acx

to each of the following directories:

drive:\ibi\WebFOCUS\_BUE82\data\apps\baseapp\

drive:\ibi\WebFOCUS\_BUE82\srv\wfs\catalog\rm\

where:

#### drive

Is the drive where WebFOCUS BUE is installed.

NN

Is the Reporting Server version where Resource Management is configured.

2. Depending on your server release, rename the corresponding rmldata*NN* files to rmldata.mas and rmldata.acx in both locations. For example, if you install the WebFOCUS Reporting Server Release 8.2, rename rmldata82.mas to rmldata.mas, rmldata82.acx to rmldata.acx, rmldb82.mas to rmldb.mas, and rmldb82.acx to rmldb.acx.

# Configuring Access to the Resource Management Log File (RMLDATA.LOG)

Access to the Resource Management log files is defined through a FILEDEF command that is defined in the Reporting Server profile, edasprof.prf.

# *Procedure:* How to Define a FILEDEF to Access the RMLDATA.LOG File

- 1. Sign in to BUE as manager or navigate back to the browser where you signed in to BUE.
- 2. On the menu bar, click Administration, and then select Reporting Server Console.
- 3. Click the Workspace tab.
- 4. Navigate to the Configuration Files folder, right-click Server Profile edasprof.prf, and select *Edit*, as shown in the following image.

| Ар   | plications                                                                                                    | Adapters          | Resource M         | anagement | Workspace        | 2 |
|------|----------------------------------------------------------------------------------------------------|-------------------|--------------------|-----------|------------------|---|
|      |                                                                                                    | -                 | 0                  | <b>-</b>  | <u>~</u>         |   |
| Stop | Restart                                                                                                    | Quiesce/Enable    | e Event<br>Routing | LOCALE    | Login<br>Message |   |
|      | Opera                                                                                                    | tions             |                    |           |                  |   |
|      |                                                                                                    |                   |                    |           | - 尚 🗘 🤉          | ¢ |
| 🕶 Wo | rkspace                                                                                                    |                   |                    |           |                  |   |
| -    | Data Ser                                                                                                    | /ices             |                    |           |                  |   |
|      | 🥥 DI                                                                                                    | EFAULT            |                    |           |                  |   |
|      | 🧼 W                                                                                                    | C_DEFAULT         |                    |           |                  |   |
|      | 🥥 SC                                                                                                    | CHED_DEFAUL       | Т                  |           |                  |   |
|      | i 🖓 D                                                                                                    | FM_DEFAULT        |                    |           |                  |   |
| •    | Java Serv                                                                                                    | rices             |                    |           |                  |   |
| •    | Special S                                                                                                    | ervices and Lis   | teners             |           |                  |   |
| •    | Cluster M                                                                                                    | lanager           |                    |           |                  |   |
| -    | Configura                                                                                                    | ation Files       |                    |           |                  |   |
|      | 🏭 W                                                                                                    | orkspace - eda    | aserve.cfg         |           |                  |   |
|      | 🥼 Ad                                                                                                    | dministration -   | admin.cfg          |           |                  |   |
|      | 🦉 Co                                                                                                    | ommunication      | - odin.cfg         |           |                  |   |
|      | JE Ve                                                                                                    | ersion - versior  | n.cfg              |           |                  |   |
|      | Se Se                                                                                                    | erver Profile - e | edasprof.prf       | S) Edit   | 7                |   |
|      | として N L L L L L L L L L L L L L L L L L L                                                                                                    | ace Profile - ib  | itrace.fex         | in Cuic   |                  |   |
|      | として<br>して<br>して<br>して<br>して<br>して<br>して<br>して<br>して<br>して                                                                                                    | )S Profile - sup  | prof.prf           |           |                  |   |
|      | ∦≣ G                                                                                                    | eography - geo    | _services.xr       | nl        |                  |   |
|      | としてい。<br>している<br>している<br>し<br>している<br>し<br>し<br>し<br>し<br>し<br>し<br>し<br>し<br>し<br>し<br>し<br>し<br>し | /perstage PG -    | postgresql.        | conf      |                  |   |
|      | ∦E Ηγ<br>SE ιι                                                                                                    | /perstage PG -    | pg_hba.con         | f<br>c    |                  |   |
|      | ∦E Ηγ                                                                                                    | /perstage PG -    | pg_ident.co        | nf        |                  |   |
|      | Ø≣ H)<br>SE)                                                                                                    | /perstage PG -    | infobright.c       | nr        |                  |   |
|      | ð≣ Hy                                                                                                    | /perstage PG -    | Drighthouse        | e.ini     |                  |   |
|      | <ul> <li>User/</li> <li>Misser</li> </ul>                                                                                                    | Group Profiles    |                    |           |                  |   |
|      | <ul> <li>Misce</li> </ul>                                                                                                    | Traces            |                    |           |                  |   |
| × 1  | LUUS and                                                                                                    | TIACES            |                    |           |                  |   |

5. Add a FILEDEF command at the end of the server profile, for example:

FILEDEF baseapp/rmldata DISK drive:\srvxx\wfs/rmldata.log

#### Note:

If you are using a network drive, use the following FILEDEF command:

FILEDEF baseapp/rmldata DISK \\machinename\directory/rmldata.log

□ If you have multiple rmldata files, use the CONCAT command. For example:

```
FILEDEF baseapp/rmldata DISK \\machinename\directory/rmldata.log
FILEDEF baseapp/rmldatal DISK \\machinename\directory1/rmldata.log
FILEDEF baseapp/rmldataN DISK \\machinename\directoryN/rmldata.log
FILEDEF baseapp/rmldata CONCAT baseapp/rmldata1 baseapp/rmldataN
```

#### where:

#### drive

Is the location of your rmldata.log file.

#### xx

Is the Reporting Server release.

**Note:** The type of server you install determines the default names for the program folder and product directory. If you install the WebFOCUS Reporting Server Release 8.2, then the default names will indicate 82. For example:

C:\ibi\srv82

If you install DataMigrator Server Release 7.7 Version 07, then the default names will indicate 77. For example:

C:\ibi\srv77

#### machinename

Is the name of the network machine.

#### directory1...directoryN

Are the names of the network directories.

#### rmldata1

Is the first WebFOCUS Resource Management file.

rmldataN

Is the N<sup>th</sup> WebFOCUS Resource Management file.

6. Click Save.

# **Configuring Access to RMLDB**

Resource Management historical data is stored in the RMLDB database. This section describes how to configure EUM to access the RMLDB. This configuration may need assistance from your Resource Management administrator.

The Adapter configuration on the WebFOCUS environment where Resource Management is configured needs to be replicated on the EUM environment.

Configure the Adapter to the Resource Management repository. If you have more than one Resource Management repository, each will require a separate installation of EUM.

# Procedure: How to Configure the RMLDB Adapter

Gather connection information from the Resource Management server environment.

**Note:** If you configured the adapter as Trusted, the database administrator must set up a Read Only user ID on the Resource Management repository database. The Resource Management repository database credentials for the Read Only user ID will be used in step 9.

- 1. From the Resource Management Web Console, click the Adapters tab.
- 2. Expand *Configured* to see the list of configured adapters.
- 3. Right-click the adapter and select *Properties*.
- 4. Use this information to replicate this adapter on the EUM server.

Note: It is critical the connection name is identical.

- 5. Sign in to BUE using the manager user ID.
- 6. From the menu bar, click Administration, and then select Reporting Server Console.
- 7. Click the Adapters tab.

8. In the Adapters panel, expand *Available* to find the same adapter being used for the RMLDB database, as shown in the following image.

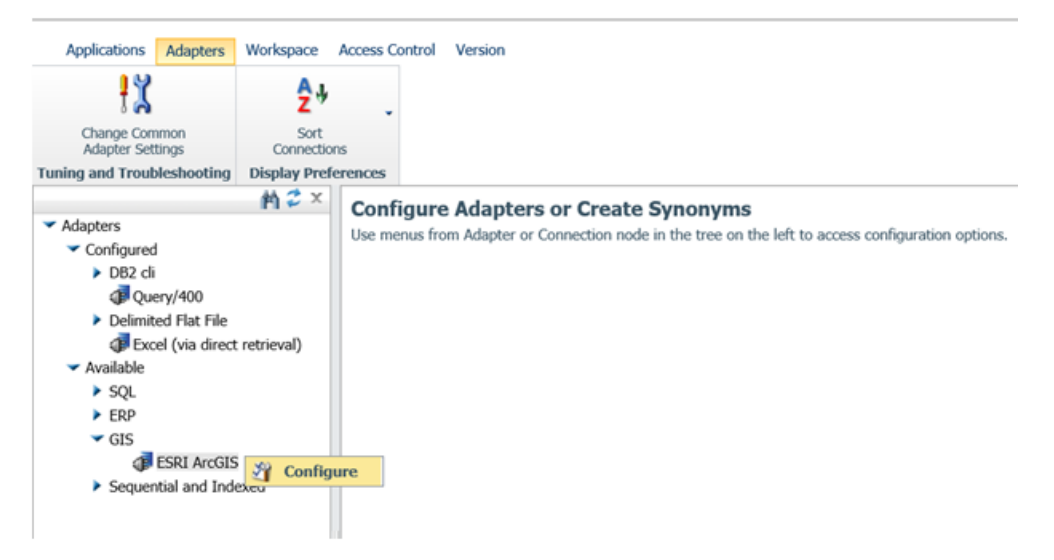

9. Once you locate the correct adapter, right-click it and select *Configure*. Type the same properties as you have on your Resource Management Reporting Server.

**Note:** If the RMLDB adapter is Trusted, select *Explicit* from the Security drop-down list and type the user credentials of the Read Only user ID.

10. Click *Test* to verify the connection.

#### Granting Access to Server Roles to Read Data Outside of Installation Directories

The rmldata.log file to be monitored is typically located outside of the EUM machine. In order for developers and basic users to access the file, it will be necessary to change their file privileges on the EUM Reporting Server.

#### *Procedure:* How to Grant Access to Server Roles to Read Data Outside of Installation Directories

- 1. Sign in to BUE using the manager user ID.
- 2. From the menu bar, click Administration, and then select Reporting Server Console.
- 3. On the Reporting Server Console, click the Access Control tab.
- 4. On the Access Control panel, navigate to Roles, and then select Application Administrator.

5. Right-click *modelgrp/Developers* (*Customized*), and then select *Directory/File Privileges*, as shown in the following image.

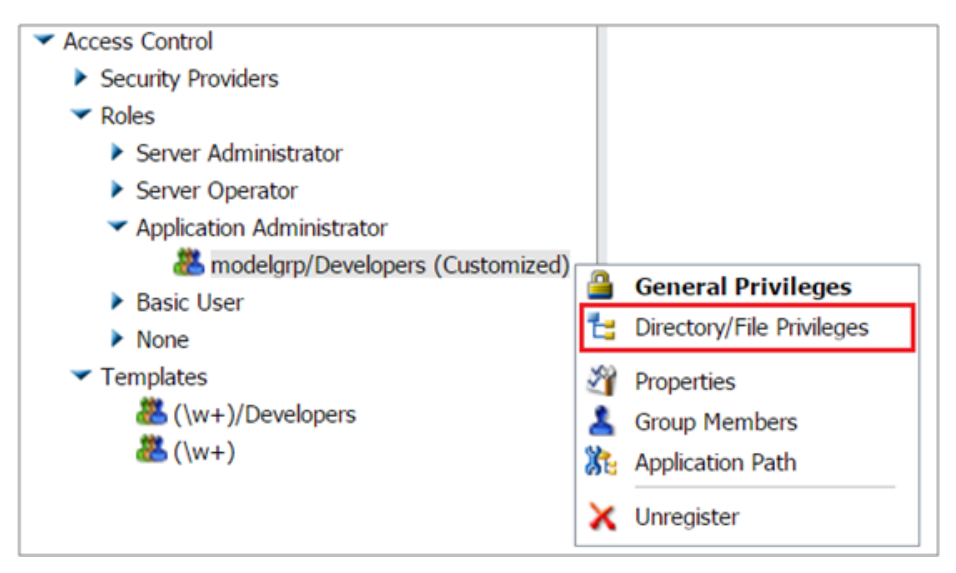

The Directory/File Privileges pane appears.

6. Select the *Read* option on the first row (\*). This will automatically enable developers to have read access to files outside the EUM environment, as shown in the following image.

| ustomized                   |              |       |                                                                                                    |      |                |                             |                   |         |
|-----------------------------|--------------|-------|----------------------------------------------------------------------------------------------------|------|----------------|-----------------------------|-------------------|---------|
| Directory/File              | Read         | Write | Execute                                                                                                    | List | Status         | Inherit Subject             | Inherit Directory | Remark  |
| * *                         |              |       |                                                                                                    |      | Customized     |                             |                   |         |
| ✓ C:                        |              |       |                                                                                                    |      | Inherited      | Group - modelgrp/Developers | *                 |         |
| ✓ ibi                       |              |       |                                                                                                    |      | Inherited      | Group - modelgrp/Developers | *                 |         |
| WebFOCUS_BUE82              |              |       |                                                                                                    |      | Inherited      | Group - modelgrp/Developers | *                 |         |
| 🕶 data                      |              |       |                                                                                                    |      | Inherited      | Group - modelgrp/Developers | *                 |         |
| ✓ apps                      |              |       |                                                                                                    |      | Customized     |                             |                   | APPROOT |
| baseapp                     |              |       |                                                                                                    |      | Customized     |                             |                   |         |
| modelapp                    |              |       |                                                                                                    |      | Customized     |                             |                   |         |
| 💙 srv                       |              |       |                                                                                                    |      | Inherited      | Group - modelgrp/Developers | *                 |         |
| home                        |              |       | Image: A start and a start a start |      | System Default |                             |                   | EDAHOM  |
| profiles                    |              |       |                                                                                                    |      | System Default |                             |                   | EDAPRFL |
| ✓ wfs                       |              |       |                                                                                                    |      | Inherited      | Group - modelgrp/Developers | *                 | EDACON  |
| bin                         |              |       |                                                                                                    |      | System Default |                             |                   |         |
| <ul> <li>catalog</li> </ul> |              |       |                                                                                                    |      | Inherited      | Group - modelgrp/Developers | *                 |         |
| m                           |              |       |                                                                                                    |      | System Default |                             |                   |         |
| 🕶 etc                       | $\checkmark$ |       |                                                                                                    |      | System Default |                             |                   |         |
| edasprof.prf                |              |       |                                                                                                    |      | System Default |                             |                   |         |

- 7. Click Save and then click OK.
- 8. On the Access Control panel, navigate to Roles, and then select Basic User.
- 9. Right-click modelgrp (Customized), and then select Directory/File Privileges.

The Directory/File Privileges pane appears.

- 10. Select the *Read* option on the first row (\*). This will automatically enable basic users to have read access to files outside the EUM environment.
- 11. Click Save and then click OK.

#### Configuring Access to the Mid-Tier Log File

This section describes the remaining steps to configure EUM to access the mid-tier log file. It may be necessary to redirect the mid-tier log files to a drive that is accessible from the EUM machine.

#### *Procedure:* How to Configure Access to the Mid-Tier Log File

- 1. Sign in as the manager user ID.
- 2. On the menu bar, click Administration, and then select Reporting Server Console.
- 3. Click the Applications tab.
- 4. Expand the baseapp application folder.
- 5. Right-click the requestsprof.fex file and select Open.
- 6. Edit the file so the following line contains the location of the WebFOCUS environment requests.\*.log files, as follows:

```
-SET &&DSN = 'drive:\ibi\WebFOCUSnn\logs\' | 'requests.' | &DT | '.log';
```

where:

drive

Is the drive where the WebFOCUS Client application server is installed.

nn

Is the WebFOCUS release.

7. Click Save.

At this point, EUM is fully installed and configured. The dashboard pages in the EUM portal should be populated with real time (RMLDATA.LOG) and historical (RMLDB) data, as shown in the following image.

| WebFOCUS Manager   Tools   Administration   Resources   Help   Sign Out   |                                |                     |                                                     |                            |                             |                               |                                                                                               |                                                                              |  |  |
|---------------------------------------------------------------------------|--------------------------------|---------------------|-----------------------------------------------------|----------------------------|-----------------------------|-------------------------------|-----------------------------------------------------------------------------------------------|------------------------------------------------------------------------------|--|--|
| Home Getting Started Real Time RMLDATA State: Real Time RMLDATA Dynamic + |                                |                     |                                                     |                            |                             |                               |                                                                                               |                                                                              |  |  |
| Dashboa                                                                   | ard One 👻 Dashboard            | Two 👻 Dashboar      | rd Three 👻 MidTier 👻                                |                            |                             |                               |                                                                                               |                                                                              |  |  |
| ctive Us                                                                  | DBMS                           | εĽ                  | USER4<br>USER5<br>USER1                             | USER4                      |                             | Duration                      | Server Time                                                                                   | EUM Command start date                                                       |  |  |
| Effe                                                                      | USER1<br>0 40 80<br>Session DB | 120 160<br>MS Tim 🔚 | USER2<br>USER3<br>0 1 2 3 4 5 6<br>Effective User I | USER5<br>BIMNN02538        | 0.06 0.12<br>n CPU Time(    | 0 80 160<br>Session Duration( | 240 0 40 80<br>( C Server_Time                                                                | 120                                                                          |  |  |
|                                                                           |                                |                     |                                                     | Performance B              | y Date                      |                               |                                                                                               |                                                                              |  |  |
| 700 -<br>525 -<br>350 -<br>175 -<br>0 -                                   |                                |                     |                                                     | 2017/05/13                 |                             |                               | Session Duration,<br>Session DBMS Tin<br>Session CPU Time<br>Effective User IC<br>Server_Time | 4 Scale)<br>(4 Scale)<br>(4 Scale)<br>OUNT                                   |  |  |
|                                                                           |                                |                     |                                                     | Session Start date         |                             |                               |                                                                                               | <u> </u>                                                                     |  |  |
| 700                                                                       |                                |                     |                                                     | Performance B              | y Hour                      |                               | _                                                                                             | >                                                                            |  |  |
| 350 -<br>175 -                                                            |                                |                     |                                                     |                            |                             |                               | EUM User ID COU     Session Duration(,     Session CPU Time                                   | EUM Command Start Hour           4.4 Scale)         Image: A scale (A scale) |  |  |
| 0-                                                                        |                                |                     | 08                                                  | Session Start hour         | 11                          |                               | O Server_Time                                                                                 |                                                                              |  |  |
| Effecti                                                                   | ve User ID 💠 💠 Us              | er ID Type COUI     | NT 🔶 Session Duration(.4 Scale)                     | Session CPU Time(.4 Scale) | Session DBMS Time(.4 Scale) | \$server_Time                 |                                                                                               |                                                                              |  |  |
| USER4                                                                     | 4                              |                     | 7 219.1470                                          | 0.1100                     | 119.0450                    | 100.1020                      |                                                                                               |                                                                              |  |  |
| USER5                                                                     | i                              |                     | 7 139.2070                                          | 0.0790                     | 139.1090                    | 0.0980                        |                                                                                               |                                                                              |  |  |
| USER1                                                                     |                                |                     | 6 60.2020                                           | 0.1080                     | 60.1180                     | 0.0840                        |                                                                                               |                                                                              |  |  |
| USER2                                                                     |                                |                     | 6 91.1810                                           | 0.0620                     | 89.0980                     | 2.0830                        |                                                                                               | <u> </u>                                                                     |  |  |

# Importing the Change Management Package for Linux

Using Change Management, you can import EUM content into the repository.

# *Procedure:* How to Import the Change Management Package for Linux

- 1. Sign in to the machine where BUE is installed, with the same user ID used for the installation.
- 2. Copy the CM package, WEUM\_8201M\*.zip, from the download site to the BUE Change Management import directory:

/install\_directory/ibi/WebFOCUS\_BUE82/WebFOCUS/cm/import

where:

install\_directory

Is the directory where WebFOCUS BUE is installed.

3. From the Command prompt, change your current directory to the following path:

/install\_directory/ibi/WebFOCUS\_BUE82/WebFOCUS/utilities/cm

where:

#### install\_directory

Is the directory where WebFOCUS BUE is installed.

4. Run the Change Management cm\_import script using the following command.

**Note:** Do not use the Change Management utility available from the BUE Resource tree to import this change management, as it will not support the necessary rules.

```
./cm_import.sh USERNAME=manager PASSWORD=manager_password
IMPORTFROM=/install_directory/ibi/WebFOCUS_BUE82/WebFOCUS/cm/import
/WEUM_8201M_20170531_163246_manager.zip
resOverwrite=TRUE importRoles=2 importGroups=2 importUsers=0
importRules=TRUE
```

where:

manager\_password

Is the manager user ID password set during the BUE installation procedure.

install\_directory

Is the directory where WebFOCUS BUE is installed.

5. Navigate back to the browser where you signed in to BUE and click the browser refresh button to see the updated EUM portal and repository content.

**Note:** If the browser is closed, type the following to return to the browser:

http://machinename:26000/ibi\_apps

where:

machinename

Is the name of the machine where BUE is running.

# Configuring EUM on the Client for Linux

This section covers the steps to configure EUM on the Client.

#### **Getting Started Page**

After you sign in to EUM using the manager user ID, the Getting Started page displays. This section describes the steps required to customize the page for EUM.

**Note:** If you customize the Getting Started page, the Upload Data and Connect to Data pane does not display. You can access these wizards using the options on the Resources tree.

# Procedure: How to Customize the Getting Started Page for EUM

1. Rename the file:

/install\_directory/ibi/WebFOCUS\_BUE82/WebFOCUS/webapps/webfocus/portalApps/ resources/markup/gettingStartedPage.jsp to:

gettingStartedPage.original.jsp

where:

install\_directory

Is the directory where WebFOCUS BUE is installed.

2. Copy the file:

cp /install\_directory/ibi/WebFOCUS\_BUE82/data/apps/weum/gettingstartedpage.jsp

to:

/install\_directory/ibi/WebFOCUS\_BUE82/WebFOCUS/webapps/webfocus/portalApps/ resources/markup/gettingStartedPage.jsp

where:

install\_directory

Is the directory where WebFOCUS BUE is installed.

**Note:** When you copy the new gettingstartedpage.jsp file, you must rename it to include uppercase S and P letters, so that the file name is gettingStartedPage.jsp.

3. Change the access permissions by issuing the following command:

chmod 775 gettingStartedPage.jsp

4. Copy and replace the following files:

install\_directory/ibi/WebFOCUS\_BUE82/data/apps/weum/basiciavideoplay.jsp

install\_directory/ibi/WebFOCUS\_BUE82/data/apps/weum/basicvideoplay.jsp

to:

*install\_directory*/ibi/WebFOCUS\_BUE82/WebFOCUS/webapps/webfocus/portalApps/ BasicIAVideoPlay.jsp

*install\_directory*/ibi/WebFOCUS\_BUE82/WebFOCUS/webapps/webfocus/portalApps/ BasicVideoPlay.jsp

where:

install\_directory

Is the directory where WebFOCUS BUE is installed.

**Note:** When you copy the basiciavideoplay.jsp and basicvideoplay.jsp files, you must rename them to include uppercase B, I, A, V, and P letters, so that the file names are BasicIAVideoPlay.jsp and BasicVideoPlay.jsp, respectively.

5. Make a backup of the file by renaming:

/install\_directory/ibi/WebFOCUS\_BUE82/WebFOCUS/webapps/webfocus/WEB-INF/lib/ com\_ibi\_intl.jar

to:

com\_ibi\_intl.backup\_jar

Note: Do not add the .jar extension to the renamed file.

where:

#### install\_directory

Is the directory where WebFOCUS BUE is installed.

6. Replace the jar file:

cp /install\_directory/ibi/WebFOCUS\_BUE82/data/apps/weum/com\_ibi\_intl.jar

to:

/install\_directory/ibi/WebFOCUS\_BUE82/WebFOCUS/webapps/webfocus/WEB-INF/lib/ com\_ibi\_intl.jar

where:

install\_directory

Is the directory where WebFOCUS BUE is installed.

7. Change the access permissions by issuing the following command:

chmod 775 com\_ibi\_intl.jar

# Enabling Logging on the WebFOCUS Client Application Server

This section describes how to enable logging on the WebFOCUS Client application server.

# *Procedure:* How to Enable Logging on the WebFOCUS Client Application Server

- Navigate to the Tomcat directory for your WebFOCUS release. For example: /ibi/tomcat/bin
- 2. Edit catalina.sh by adding the -DIBI\_Request\_Logging=ON argument to the JAVA\_OPTS definition, as follows:

JAVA\_OPTS="-Xms256m -Xms512m -Djava.awt.headless=true -DIBI\_Request\_Logging=ON"

3. Save the file.

#### **Configuring Resource Management Reports**

The Resource Management reports are accessible through the EUM portal. This section covers the steps to configure this feature.

#### *Procedure:* How to Configure Resource Management Reports for Linux

1. Copy the file:

/install\_directory/ibi/WebFOCUS\_BUE82/data/apps/weum/ibi\_html.xml

to:

/install\_directory/ibi/WebFOCUS\_BUE82/tomcat/conf/Catalina/localhost

where:

install\_directory

Is the directory where WebFOCUS BUE is installed.

2. Edit the ibi\_html.xml file, as appropriate, as follows:

```
<Context docBase="/install_directory/ibi/WebFOCUS_BUE82/WebFOCUS/
ibi_html" path="/ibi_html">
```

where:

*install\_directory* 

Is the directory where WebFOCUS BUE is installed.

3. Stop the WebFOCUS BUE Application Server, using the following command:

/install\_directory/ibi/WebFOCUS\_BUE82/tomcat/bin/shutdown.sh

where:

install\_directory

Is the directory where WebFOCUS BUE is installed.

4. Start the WebFOCUS BUE Application Server, using the following command: /install\_directory/ibi/WebFOCUS\_BUE82/tomcat/bin/startup.sh
#### where:

#### install\_directory

Is the directory where WebFOCUS BUE is installed.

#### **Autoprompt Parameter Prompting**

In order to support the Resource Management reports, the Autoprompt Parameter Prompting setting must be Off.

#### Procedure: How to Set Autoprompt Parameter Prompting

- 1. Sign in to BUE using the manager user ID or navigate back to the browser where you signed in to BUE.
- 2. On the menu bar, click Administration, and then select Administration Console.
- 3. On the Configuration panel, click Parameter Prompting.
- 4. From the Managed Reporting drop-down list, select Off, as shown in the following image.

| P  | Parameter Prompting                                     |                                |  |  |  |  |  |  |
|----|---------------------------------------------------------|--------------------------------|--|--|--|--|--|--|
| () | Managed Reporting                                       | Always Prompt 🗸                |  |  |  |  |  |  |
| 0  | Managed Reporting when Prompt Parameters Property Unset | Off<br>Run with Default Values |  |  |  |  |  |  |
| 0  | Self Service                                            | Always Prompt                  |  |  |  |  |  |  |
| () | Default Autoprompt Template                             | Responsive                     |  |  |  |  |  |  |
| 0  | Null Behavior                                           | _FOC_NULL 🔻                    |  |  |  |  |  |  |
|    |                                                         | Save Cancel                    |  |  |  |  |  |  |

- 5. Click Save, and then click OK.
- 6. Click Close to close the Administration Console.

## Configuring EUM on the Reporting Server for Linux

This section covers the EUM configuration steps required on the Reporting Server.

#### **Copying Resource Management Configuration Files to EUM**

It is necessary to copy the Resource Management configuration files from the WebFOCUS environment where Resource Management is configured to the EUM environment.

## Procedure: How to Copy the RMLDB.FEX and RMLDATA.FEX Files

On the machine where Resource Management is configured, copy the following files:

/install\_directory1/ibi/srvxx/server/catalog/rm/rmldb.fex

/install\_directory1/ibi/srvxx/server/catalog/rm/rmldata.fex

to:

/install\_directory2/ibi/WebFOCUS\_BUE82/srv/wfs/catalog/rm/rmldb.fex

/install\_directory2/ibi/WebFOCUS\_BUE82/srv/wfs/catalog/rm/rmldata.fex

where:

#### install\_directory1

Is the directory where Resource Management is installed.

XX

Is the Reporting Server release.

**Note:** The type of server you install determines the default names for the program folder and product directory. If you install the WebFOCUS Reporting Server Release 8.2, then the default names will indicate 82. For example:

/install\_directory/ibi/srv82

If you install DataMigrator Server Release 7.7 Version 07, then the default names will indicate 77. For example:

/install\_directory/ibi/srv77

#### server

Depends on the license key. Possible values are:

For a 100 Full Function Server license key, the value is ffs.

For a 200 WebFOCUS Server license key, the value is wfs.

For a 300 DataMigrator Server license key, the value is dm.

#### install\_directory2

Is the directory where WebFOCUS BUE is installed.

## Procedure: How to Copy the RMPROF.FEX File (Release 8.2 or 7.7.07 Reporting Servers)

On the machine where Resource Management is configured, copy the following file:

/install\_directory1/ibi/srvxx/server/catalog/rm/rmprof.fex

to:

/install\_directory2/ibi/WebFOCUS\_BUE82/srv/wfs/catalog/rm/rmprof.fex

#### where:

#### install\_directory1

Is the directory where Resource Management is installed.

XX

Is the Reporting Server release.

**Note:** The type of server you install determines the default names for the program folder and product directory. If you install the WebFOCUS Reporting Server Release 8.2, then the default names will indicate 82. For example:

/install\_directory/ibi/srv82

If you install DataMigrator Server Release 7.7 Version 07, then the default names will indicate 77. For example:

/install\_directory2/ibi/srv77

#### server

Depends on the license key. Possible values are:

For a 100 Full Function Server license key, the value is ffs.

For a 200 WebFOCUS Server license key, the value is wfs.

For a 300 DataMigrator Server license key, the value is dm.

#### install\_directory2

Is the directory where WebFOCUS BUE is installed.

## *Procedure:* How to Copy RMPROF.PRF (Release 8.0 or 7.7.05 and 8.1 or 7.7.06 Reporting Servers)

On the machine where Resource Management is configured, copy the following file:

/install\_directory1/ibi/srvxx/server/etc/rmprof.prf

to:

/install\_directory2/ibi/WebFOCUS\_BUE82/srv/wfs/catalog/rm/rmprof.fex

where:

#### install\_directory1

Is the directory where Resource Management is installed.

xx

Is the Reporting Server release.

Using WebFOCUS Enterprise Usage Monitor (EUM)

**Note:** The type of server you install determines the default names for the program folder and product directory. If you install the WebFOCUS Reporting Server Release 8.2, then the default names will indicate 82. For example:

/install\_directory/ibi/srv82

If you install DataMigrator Server Release 7.7 Version 07, then the default names will indicate 77. For example:

/install\_directory/ibi/srv77

#### server

Depends on the license key. Possible values are:

For a 100 Full Function Server license key, the value is ffs.

For a 200 WebFOCUS Server license key, the value is wfs.

For a 300 DataMigrator Server license key, the value is dm.

#### install\_directory2

Is the directory where WebFOCUS BUE is installed.

#### Configuring EUM to Use the Resource Management Metadata Files

EUM is based on Release 8.2.01M. However, it can support Resource Management files from any 8.x release. This section describes how to use the correct version of the metadata files.

## Procedure: How to Use the Correct Resource Management Files

On the machine where WebFOCUS Business User Edition and Enterprise Usage Monitor are configured, copy the correct version of the files into the baseapp application directory.

1. Copy the files:

/install\_directory/ibi/WebFOCUS\_BUE82/data/apps/baseapp/weum/rmldataNN.mas /install\_directory/ibi/WebFOCUS\_BUE82/data/apps/baseapp/weum/rmldataNN.acx /install\_directory/ibi/WebFOCUS\_BUE82/data/apps/baseapp/weum/rmldbNN.mas /install\_directory/ibi/WebFOCUS\_BUE82/data/apps/baseapp/weum/rmldbNN.acx to each of the following directories: /install\_directory/ibi/WebFOCUS\_BUE82/data/apps/baseapp/

/install\_directory/ibi/WebFOCUS\_BUE82/srv/wfs/catalog/rm/

where:

install\_directory

Is the directory where WebFOCUS BUE is installed.

NN

Is the Reporting Server version where Resource Management is configured.

 Depending on your server release, rename the corresponding rmldata*NN* files to rmldata.mas and rmldata82.acx in both locations. For example, if you install the WebFOCUS Reporting Server Release 8.2, rename rmldata82.mas to rmldata.mas, rmldata82.acx to rmldata.acx, rmldb82.mas to rmldb.mas, and rmldb82.acx to rmldb.acx.

## Configuring Access to the Resource Management Log File (RMLDATA.LOG)

Access to the Resource Management log files is defined through a FILEDEF command that is defined in the Reporting Server profile, edasprof.prf.

## Procedure: How to Define a FILEDEF to Access the RMLDATA.LOG File

- 1. Sign in to BUE as manager or navigate back to the browser where you signed in to BUE.
- 2. On the menu bar, click Administration, and then select Reporting Server Console.
- 3. Click the Workspace tab.

4. Navigate to the Configuration Files folder, right-click Server Profile - edasprof.prf, and select *Edit*, as shown in the following image.

| Appli   | cations                 | Adapters                      | Resource M                                            | anagement   | Workspace        |
|---------|-------------------------|-------------------------------|-------------------------------------------------------|-------------|------------------|
|         |                         |                               | 9                                                     | <b>-</b>    | 2                |
| Stop R  | lestart                 | Quiesce/Enab                  | le Event<br>Routing                                   | LOCALE      | Login<br>Message |
|         | Operat                  | tions                         |                                                       |             |                  |
|         |                         |                               |                                                       |             | — 🎁 🈂 🗡          |
| 🔻 Works | space                   |                               |                                                       |             |                  |
| 🔻 Da    | ata Servi               | ices                          |                                                       |             |                  |
|         | 💜 DE                    | FAULT                         |                                                       |             |                  |
|         | 🥥 WC                    | C_DEFAULT                     |                                                       |             |                  |
|         | SC 💭                    | HED_DEFAU                     | LT                                                    |             |                  |
|         | 🧼 DF                    | M_DEFAULT                     |                                                       |             |                  |
| Ja      | va Servi                | ices                          |                                                       |             |                  |
| Sp      | ecial Se                | rvices and Li                 | steners                                               |             |                  |
| Cl      | uster Ma                | anager                        |                                                       |             |                  |
| 🗸 Co    | onfigural               | tion Files                    |                                                       |             |                  |
|         | Wo 🕼 Wo                 | orkspace - ed                 | laserve.cfg                                           |             |                  |
|         | Ad 🕼                    | ministration ·                | - admin.cfg                                           |             |                  |
|         | SE Co                   | mmunication                   | - odin.cfg                                            |             |                  |
|         | Sel Ve                  | rsion - versio                | n.cfg                                                 |             |                  |
|         | Sei Sei                 | rver Profile -                | edasprof.prf                                          | S Edit      | 7                |
|         | (E) II                  | ace Profile - I               | Ditrace.rex                                           |             |                  |
|         | として、<br>として、            | S Profile - su                | prot.prt                                              |             |                  |
|         | ME Ge                   | ograpny - ge<br>norstnes DC   | o_services.xr                                         | ni<br>sanf  |                  |
|         | in Hy<br>(Ε) Π.         | perstage PG                   | - postgresql.                                         | Loni<br>L   |                  |
|         | one ⊓y<br>181 ⊔ ∞       | perstage PG                   | - pg_nba.cor                                          | ll<br>an f  |                  |
|         | о <u>е</u> пу<br>1€1 цу | perstage PG                   | <ul> <li>pg_luent.cc</li> <li>infobriabt.c</li> </ul> | nii<br>nf   |                  |
|         | ода пу<br>Пари          | perstage PG                   | - Infooright.c                                        | lii<br>Vini |                  |
|         | lleor/C                 | Perstage PG<br>Froup Drofiler | - originatiouse                                       | 5.000       |                  |
|         | Miscall                 |                               | 5                                                     |             |                  |
| ► Lo    | os and                  | Traces                        |                                                       |             |                  |

5. Add a FILEDEF command at the end of the server profile, for example:

FILEDEF baseapp/rmldata DISK /srvxx/wfs/rmldata.log

#### Note:

□ If you are using a network drive, use the following FILEDEF command:

FILEDEF baseapp/rmldata DISK //machinename/directory/rmldata.log

If you have multiple rmldata files, use the CONCAT command. For example:

```
FILEDEF baseapp/rmldata DISK //machinename/directory/rmldata.log
FILEDEF baseapp/rmldata1 DISK //machinename/directory1/rmldata.log
FILEDEF baseapp/rmldataN DISK //machinename/directoryN/rmldata.log
FILEDEF baseapp/rmldata CONCAT baseapp/rmldata1 baseapp/rmldataN
```

#### where:

XX

Is the Reporting Server release.

**Note:** The type of server you install determines the default names for the program folder and product directory. If you install the WebFOCUS Reporting Server Release 8.2, then the default names will indicate 82. For example:

```
/install_directory/ibi/srv82
```

If you install DataMigrator Server Release 7.7 Version 07, then the default names will indicate 77. For example:

```
/install_directory/ibi/srv77
```

#### machinename

Is the name of the network machine.

#### directory1...directoryN

Are the names of the network directories.

#### rmldata1

Is the first WebFOCUS Resource Management file.

#### rmldataN

Is the N<sup>th</sup> WebFOCUS Resource Management file.

- 6. Click Save.
- 7. Navigate to the Miscellaneous Files folder, right-click *Environment edaenv.cfg*, and select *Edit*.
- 8. Add the following command:

computername=hostname

where:

#### hostname

Is the host name of the machine where EUM is installed.

- 9. Click Save.
- 10. Click Restart in the Operations group on the ribbon for the change to take effect.

## **Configuring Access to RMLDB**

Resource Management historical data is stored in the RMLDB database. This section describes how to configure EUM to access the RMLDB. This configuration may need assistance from your Resource Management administrator.

The Adapter configuration on the WebFOCUS environment where Resource Management is configured needs to be replicated on the EUM environment.

Configure the Adapter to the Resource Management repository. If you have more than one Resource Management repository, each will require a separate installation of EUM.

## Procedure: How to Configure the RMLDB Adapter

Gather connection information from the Resource Management server environment.

**Note:** If you configured the adapter as Trusted, the database administrator must set up a Read Only user ID on the Resource Management repository database. The Resource Management repository database credentials for the Read Only user ID will be used in step 9.

- 1. From the Resource Management Web Console, click the Adapters tab.
- 2. Expand *Configured* to see the list of configured adapters.
- 3. Right-click the adapter and select Properties.
- 4. Use this information to replicate the adapter on the EUM server.

Note: It is critical the connection name is identical.

- 5. Sign in to BUE using the manager user ID.
- 6. From the menu bar, click Administration, and then select Reporting Server Console.
- 7. Click the *Adapters* tab.

8. In the Adapters panel, expand *Available* to find the same adapter being used for the RMLDB database, as shown in the following image.

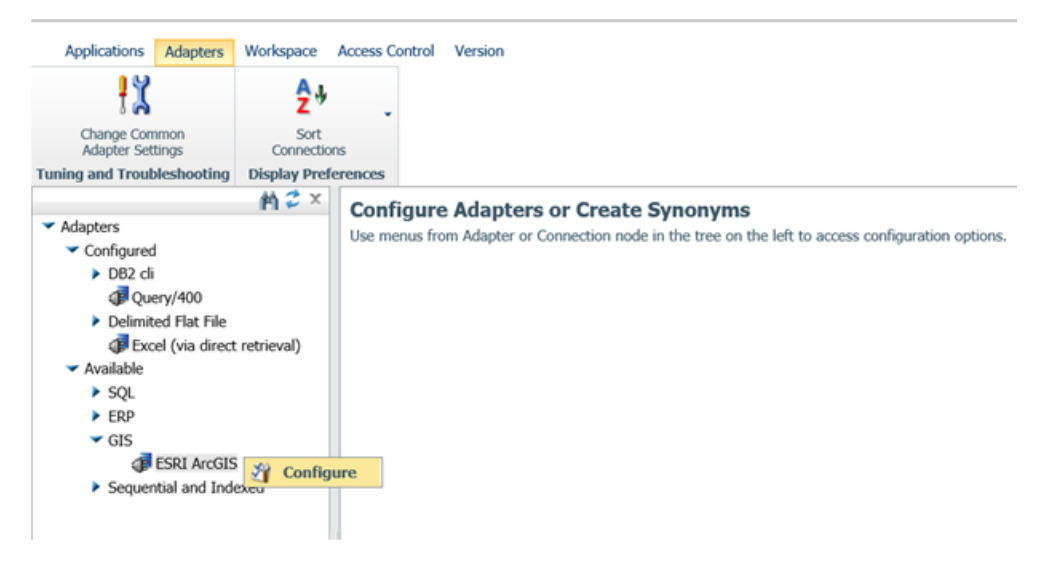

9. Once you locate the correct adapter, right-click it and select *Configure*. Type the same properties as you have on your Resource Management Reporting Server.

**Note:** If the RMLDB adapter is Trusted, select *Explicit* from the Security drop-down list and type the user credentials of the Read Only user ID.

10. Click *Test* to verify the connection.

#### Granting Access to Server Roles to Read Data Outside of Installation Directories

The rmldata.log file to be monitored is typically located outside of the EUM machine. In order for developers and basic users to access the file, it will be necessary to change their file privileges on the EUM Reporting Server.

#### *Procedure:* How to Grant Access to Server Roles to Read Data Outside of Installation Directories

- 1. Sign in to BUE using the manager user ID.
- 2. From the menu bar, click Administration, and then select Reporting Server Console.
- 3. On the Reporting Server Console, click the Access Control tab.
- 4. On the Access Control panel, navigate to Roles, and then select Application Administrator.

5. Right-click *modelgrp/Developers* (*Customized*), and then select *Directory/File Privileges*, as shown in the following image.

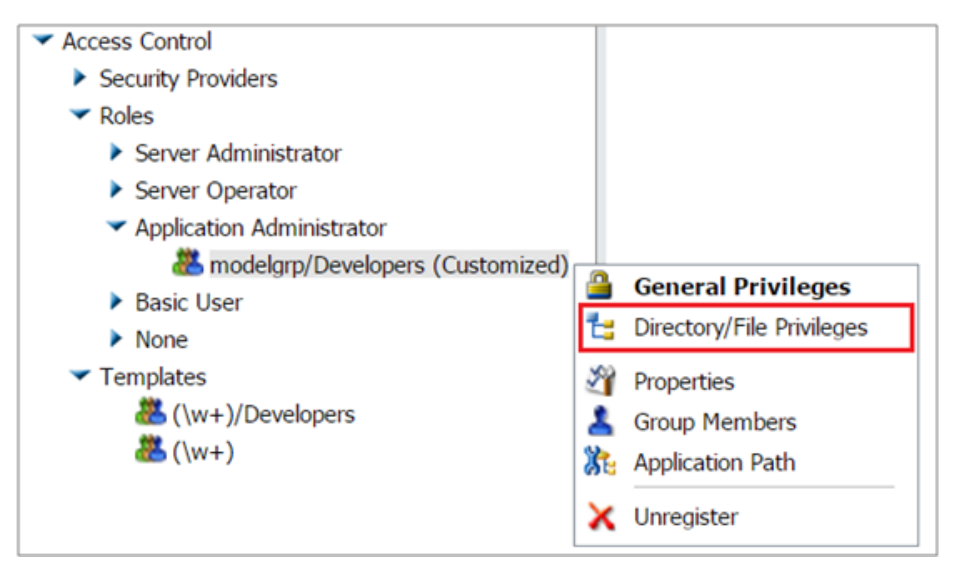

The Directory/File Privileges pane appears.

6. Select the *Read* option on the first row (\*). This will automatically enable developers to have read access to files outside the EUM environment, as shown in the following image.

| Customized                  |          |       |                                                                                                    |      |                |                             |                   |         |
|-----------------------------|----------|-------|----------------------------------------------------------------------------------------------------|------|----------------|-----------------------------|-------------------|---------|
| Directory/File              | Read     | Write | Execute                                                                                                    | List | Status         | Inherit Subject             | Inherit Directory | Remark  |
| * *                         |          |       |                                                                                                    |      | Customized     |                             |                   |         |
| ✓ C:                        |          |       |                                                                                                    |      | Inherited      | Group - modelgrp/Developers | *                 |         |
| 🕶 ibi                       |          |       |                                                                                                    |      | Inherited      | Group - modelgrp/Developers | *                 |         |
| WebFOCUS_BUE82              |          |       |                                                                                                    |      | Inherited      | Group - modelgrp/Developers | *                 |         |
| 🕶 data                      |          |       |                                                                                                    |      | Inherited      | Group - modelgrp/Developers | *                 |         |
| 🕶 apps                      |          |       |                                                                                                    |      | Customized     |                             |                   | APPROOT |
| baseapp                     | <b>~</b> |       |                                                                                                    |      | Customized     |                             |                   |         |
| modelapp                    |          |       |                                                                                                    |      | Customized     |                             |                   |         |
| 🕶 srv                       |          |       |                                                                                                    |      | Inherited      | Group - modelgrp/Developers | *                 |         |
| home                        |          |       |                                                                                                    |      | System Default |                             |                   | EDAHOM  |
| profiles                    |          |       |                                                                                                    |      | System Default |                             |                   | EDAPRFU |
| ✓ wfs                       |          |       |                                                                                                    |      | Inherited      | Group - modelgrp/Developers | *                 | EDACON  |
| bin                         |          |       | Image: A start of the start of the start |      | System Default |                             |                   |         |
| <ul> <li>catalog</li> </ul> |          |       |                                                                                                    |      | Inherited      | Group - modelgrp/Developers | *                 |         |
| m                           |          |       |                                                                                                    |      | System Default |                             |                   |         |
| 🕶 etc                       |          |       |                                                                                                    |      | System Default |                             |                   |         |
| edasprof.prf                |          |       |                                                                                                    |      | System Default |                             |                   |         |

- 7. Click Save and then click OK.
- 8. On the Access Control panel, navigate to *Roles*, and then select *Basic User*.
- 9. Right-click modelgrp (Customized) and select Directory/File Privileges.

The Directory/File Privileges pane appears.

- 10. Select the *Read* option on the first row (\*). This will automatically enable basic users to have read access to files outside the EUM environment.
- 11. Click Save and then click OK.

#### Configuring Access to the Mid-Tier Log File

This section describes the remaining steps to configure EUM to access the mid-tier log file. It may be necessary to redirect the mid-tier log files to a drive that is accessible from the EUM machine.

#### *Procedure:* How to Configure Access to the Mid-Tier Log File

- 1. Sign in as the manager user ID.
- 2. On the menu bar, click Administration, and then select Reporting Server Console.
- 3. Click the Applications tab.
- 4. Expand the *baseapp* application folder.
- 5. Right-click the requestsprof.fex file and select Open.
- 6. Edit the file so the following line contains the location of the WebFOCUS environment requests.\*.log files, as follows:

```
-SET &&DSN = ' /install_directory/ibi/WebFOCUSnn/logs/' | 'requests.' | &DT | '.log';
```

#### where:

#### install\_directory

Is the directory where the WebFOCUS Client application server is installed.

nn

Is the WebFOCUS release.

7. Click Save.

At this point, EUM is fully installed and configured. The dashboard pages in the EUM portal should be populated with real time (RMLDATA.LOG) and historical (RMLDB) data, as shown in the following image.

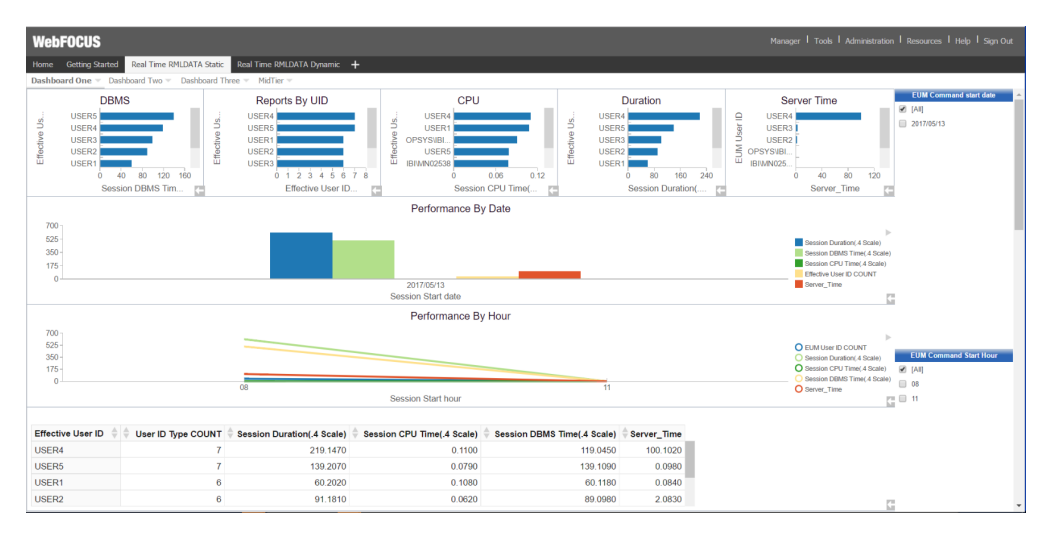

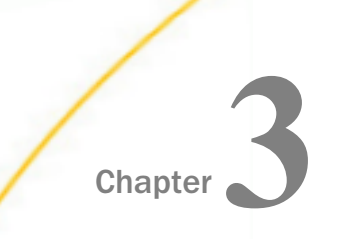

## Navigating the Enterprise Usage Monitor Environment

This topic describes how to navigate the Enterprise Usage Monitor (EUM) portal and gives an overview of the content items you can access here.

#### In this chapter:

Navigating the Enterprise Usage Monitor Environment

## Navigating the Enterprise Usage Monitor Environment

It is also important to understand that Manager users, Developers, Advanced users, and Basic users have different access to environment options. That access is determined by the group of users to which you are assigned.

## Navigating the Enterprise Usage Monitor Portal

When you access the Enterprise Usage Monitor environment, using the Sign-in page or browser URL, you are presented with the EUM Portal. From the portal, depending on your user role, you can create and edit content, view content that other users published or shared, create and edit personal pages, manage users, configure the system, upload files to the repository, connect to data and edit data, and access interactive help and instructional materials.

The main components of the EUM Portal include a Getting Started Page, Home Page, Real Time RMLDATA Static Page, Real Time RMLDATA Dynamic Page, Resources tree, and Menu bar.

## Getting Started Page

The Getting Started page, shown in the following image, is the first page that you see when you sign in to WebFOCUS EUM with the login and password that you created during the installation.

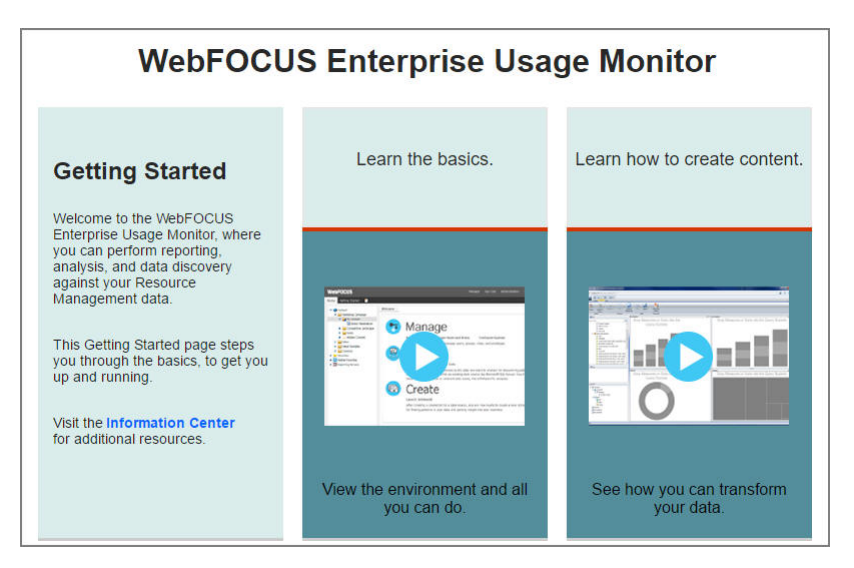

The Getting Started page provides access to resources that get you started with the software. You can access the Information Center and technical videos.

**Note:** This page is similar to the Getting Started page in the standard Business User Edition portal, but it does not include access to the Upload wizard and Connect to Data wizard features or technical videos. You can access the Upload wizard and Connect to Data functionality from the Resources tree. To view the related technical videos, visit the WebFOCUS Business User Edition Information Center.

Only Manager users can access this page.

## **Home Page**

The Home page, which is shown in the following image, is the first page that you see when you sign in as a Basic User, Advanced User, Developer, or Group Administrator.

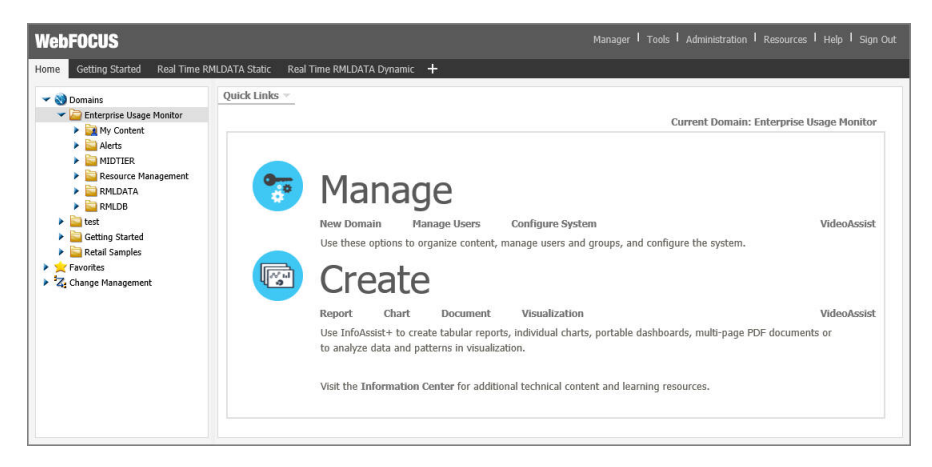

The Home page has three sections with which you can interact:

- Menu bar
- Resources tree
- Quick Links tab

The content in these sections varies, depending on your user type.

#### Menu Bar

The Menu bar is located in the upper-right section of the screen, inside the top banner. The following image shows the Menu bar that appears when you are signed in as a Manager.

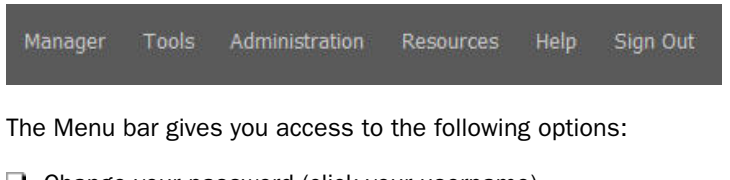

Change your password (click your username).

Tools:

- Use the status of deferred reports, and manage them.
- □ Stop your outstanding interactive requests that are running.

- Access Session Viewer, where you can visualize the attributes of the current web session.
- Access the ReportCaster Status, where you view the status of your scheduled jobs and log reports.
- Administration:
  - Access the Security Center, where you define users and groups and grant access permissions.
  - Access the Administration Console, where you configure, administer, and monitor the components of the WebFOCUS application.
  - Access the Reporting Server Console, where you can view and manage the server environment.
  - Uiew and administer the private resources for groups and users.
  - Switch between Normal mode (seeing your own content) and Manager mode (managing other user content).
- Open the Resources tree on the right side of the window, so you can manage content on Personal Pages.
- Access the online Help, Information Center, a library of Help topics, self-service videos, Community, Information Builders Home page, as well as information about the WebFOCUS Enterprise Usage Monitor application, version, and available licenses.
- Sign out.

## **Resources Tree**

The Resources tree, located on the left side of the Home page, contains your available resources, such as domains, folders, and content. It also contains functionality that allows you to save content as a favorite, or perform a Change Management import or export. The following image shows the Resources tree that appears when you are signed in to WebFOCUS Enterprise User Monitor.

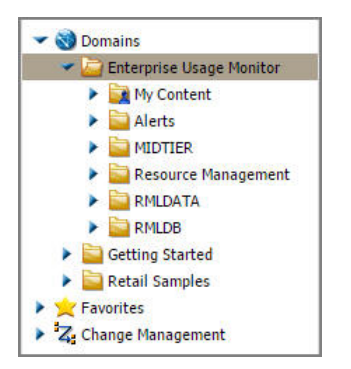

The resources are secured using the security model, that is domain-based, similar to that of desktop operating systems. The resources differ for every user. For example, the Basic User sees only public content.

The Resources tree contains the following nodes:

- **Domains.** Lists the domains and folders that you have created. Yellow folders are published folders. Gray folders are unpublished.
- **Favorites.** Lists the items that you have designated as Favorites.
- **Change Management.** Lists the Import and Export facilities.
  - **Import.** Enables users to move a change package into an acceptance test.
  - **Export.** Enables a developer to move changes made to application files to the user acceptance test environment.

## **Node Shortcut Menu Options**

Each node in the Resources tree has a shortcut menu. The available options include:

- **View.** This option is only available for the Domains node, and includes:
  - **Display By Title.** Displays folders by title. The default display.

- **Display By Name.** Displays folders by name.
- **New.** This option is only available to managers, and includes:
  - **Domain.** Creates a new domain.

**Note:** In the EUM portal, all content that is necessary for the optimal performance of the product is created by default. If you want to create new content, it is recommended to create a new domain for this content.

- **Refresh.** Refreshes the Resources tree. The option is available for all nodes.
- **Paste.** Pastes the item under the applicable node.
- □ Clear Favorites. Clears the Favorites list. This option is only available for the Favorites node.

#### **Default Domains**

The Enterprise Usage Monitor environment comes with three default domains:

- Enterprise Usage Monitor
- Getting Started
- Retail Samples

The purpose and contents of each domain are described in the sections below.

## *Reference:* Enterprise Usage Monitor Domain

The Enterprise Usage Monitor domain is a read-only domain that contains content for analyzing resource management data. If you want to modify this content, you can safe updated versions of it in a new domain or My Content folder. The Enterprise Usage Monitor domain is comprised of the following folders:

#### **My Content**

A folder intended for reports, output, and schedules created by a user.

#### Alerts

Contains Alert templates for Average Response Time, Average Response Time by User, and DBMS Time.

#### MIDTIER

Contains a visualization that is used in the Midtier dashboard inside the Real Time RMLDATA Static and Real Time RMLDATA dynamic pages.

#### **Resource Management**

Provides access to the Resource Analyzer HTML document where you can run a series of Resource Management reports.

#### RMLDATA

Contains content items built using the RMLDATA data file, which shows your current realtime data.

#### RMLDB

Contains content items built using the RMLDB data source, which shows your historical data.

## Reference: Getting Started Domain

Using the Getting Started domain you can build your own content and test various report procedures. This domain is included with the standard Business User Edition product.

## Reference: Retail Samples Domain

The Retail Samples domain is a read-only domain that contains sample of content that was created using InfoAssist+ and App Studio, such as reports, charts, documents, visualizations. It also provide a URL to the demo videos that explain how you can create these items. This domain is included with the standard the Business User Edition product.

## **Quick Links**

The Quick Links on the Home page, include links for uploading or connecting to data, creating content, managing domains and users, and configuring your system. It also shows the name of the domain that is currently highlighted in the Resources tree. Whenever you navigate to a different domain, the Quick Links refresh to reflect the new active directory.

The available Quick Links also change depending on the user. Each user only sees the options that they have privileges to access. The following image shows an example of the Quick Links that are available for a Manager.

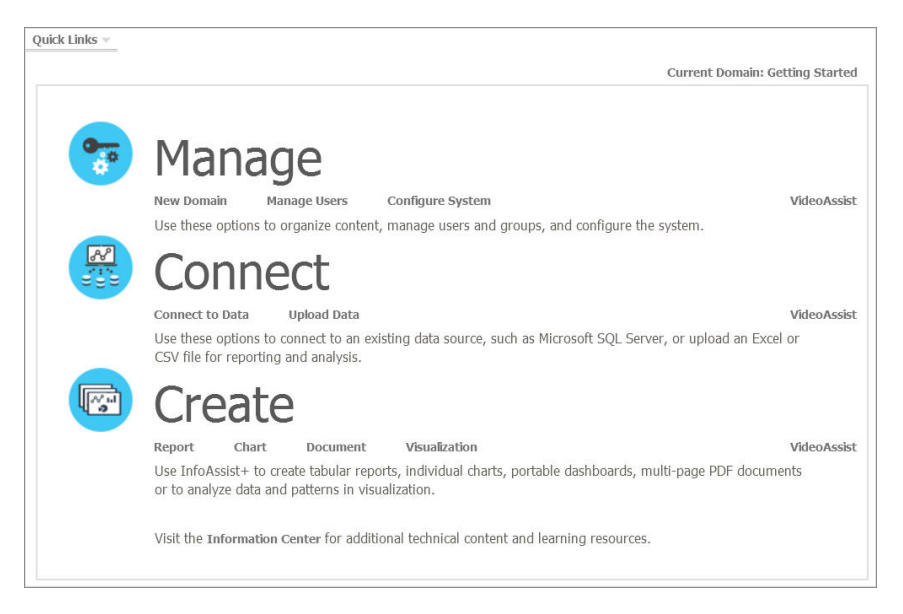

## **Real Time RMLDATA Static and Dynamic Pages**

The Real Time RMLDATA Static and Real Time RMLDATA Dynamic pages show the same content, but use different intervals in which the data is refreshed. The static page refreshes every time you load the page, so you can use it for analysis. The dynamic page automatically refreshes every 30 seconds. You can use it to view the resource management data in real time. Each page contains the following dashboards:

#### Metrics by User

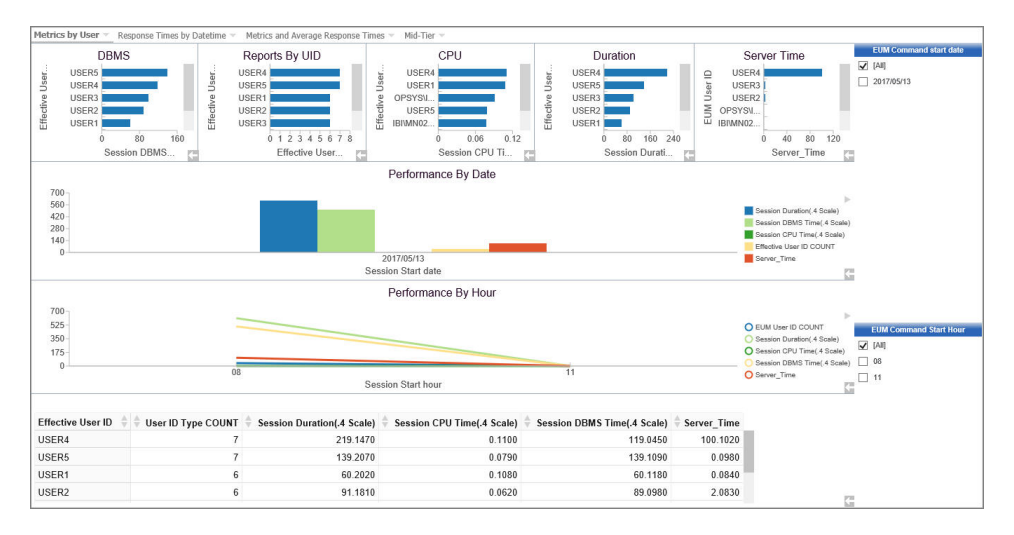

The Metrics by User dashboard is shown in the following image.

The Metrics by User dashboard contains a visualization comprised of content that shows core metrics (DBMS, CPU, Elapsed, and Server Time) utilization by User. You can use the filter panels on the right to narrow your results to a specific date and time, user ID, server name, and agent service name.

#### **Gamma** Response Times by Datetime

The Response Times by Datetime dashboard is shown in the following image.

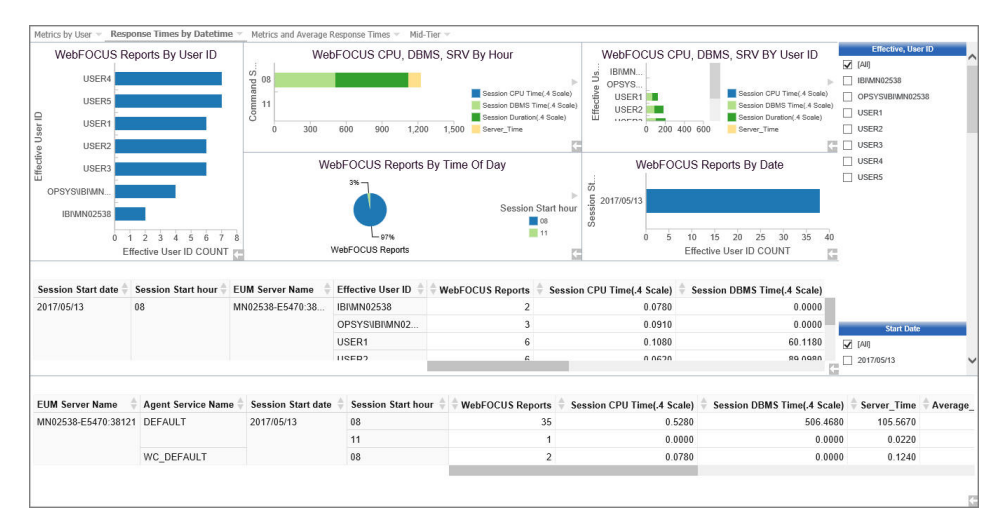

The charts on the Response Time by Datetime dashboard show how many reports are being run by user ID, core metrics by hour, and core metrics by user ID. The reports on the bottom of the dashboard show four types of response times (Average, Mean, Min, and Max) by date and by reporting server. You can sort report columns in ascending or descending order, or use the filter panels on the right to narrow your results to a specific user ID, start date, start hours, server name, and agent service name.

#### ❑ Metrics and Average Response Times

The Metrics and Average Response Times dashboard is shown in the following image.

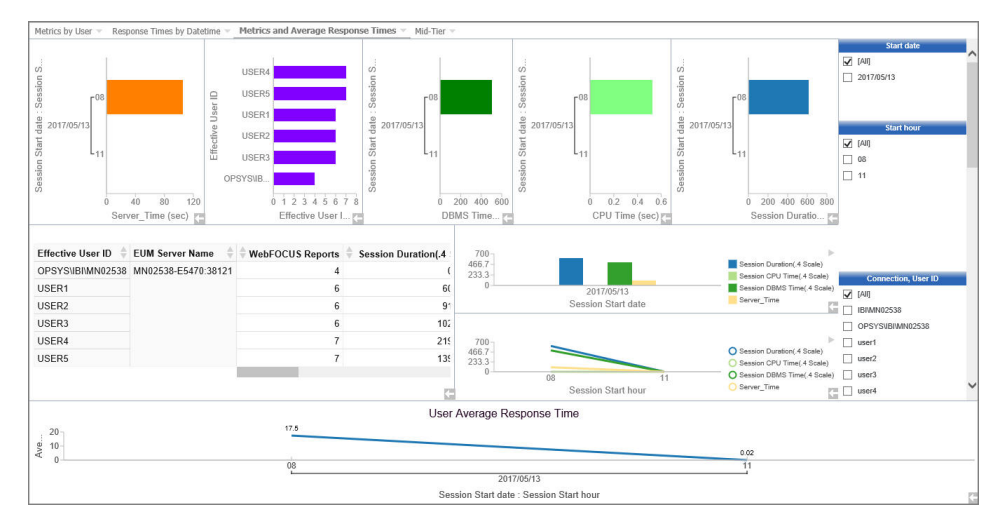

The series of horizontal charts across the top of the Metrics and Average Response Times dashboard show core metrics (DBMS, CPU, Elapsed, and Server time) by time and hour. The report and charts in the left middle show core metrics and average user response time by user ID and server. You can sort report columns in ascending or descending order. The line chart on the bottom shows user average response time by date and time. This chart is intended give a summary of how well the system is performing at a given time. You can also use the filter panels on the right to narrow your results to a specific start date, start hour, user ID, server name, and agent service name.

#### Mid-tier

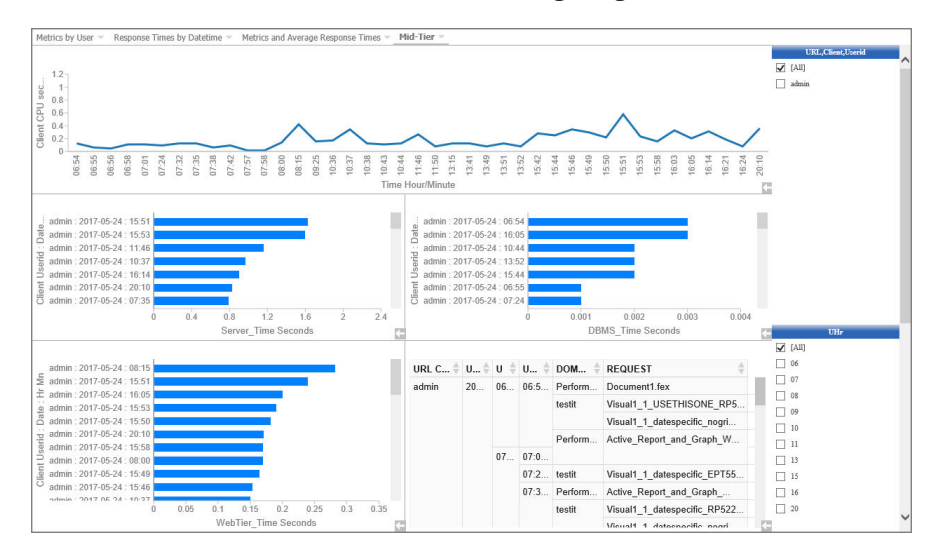

The Mid-tier dashboard is shown in the following image.

The Mid-tier dashboard represents activity on the WebFOCUS mid-tier. The line chart on top shows the mid-tier CPU utilization by time. The horizontal bar charts show core metrics (CPU, DBMS and Web Tier time) by user and time. The report on the bottom-right shows the domains and procedures users run, and the time they run them. You can sort the columns in ascending or descending order, or use the filter panels on the right to narrow your results to a specific user ID, hour and minute range.

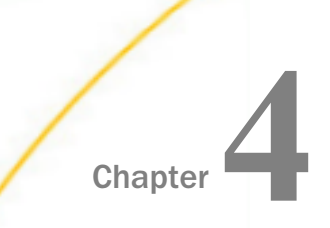

# Understanding Resource Management Reports

Resource Analyzer monitors data usage activity by collecting the attributes of requests and storing them in a set of Usage Monitoring tables. It automatically keeps track of each request, which data sources and columns it accessed, when it was run, how long it took, which resources it consumed, and more. Resource Analyzer allows you to report on, graph, and analyze end-user request traffic.

#### In this chapter:

- Running Resource Analyzer Reports
- Available Resource Analyzer Reports

## **Running Resource Analyzer Reports**

After you have enabled Usage Monitoring for a period of time and Resource Analyzer has collected a reasonable amount of data, you can display several reports and graphs about the monitored data. The Resource Analyzer reports are available from the Enterprise Usage Monitor (EUM) portal.

## Procedure: How to Run Resource Analyzer Reports

To run a Resource Analyzer report:

1. Sign in to Enterprise Usage Monitor.

2. On the Home page, expand the *Resource Management* folder in the Resources Tree, rightclick *ResourceAnalyzer*, and click *View*, as shown in the following image.

| Home | Getting Started      | Real Time RMLDATA |
|------|----------------------|-------------------|
| - 🌒  | Domains              |                   |
| -    | 🔄 Enterprise Usage I | Monitor           |
|      | My Content           |                   |
|      | Alerts               |                   |
|      | MIDTIER              |                   |
|      | Resource Man         | agement           |
|      | Resource             | -<br>Inalvzer     |
|      | 🗐 run rec 🎙          | 🖻 View            |
|      |                      |                   |
|      |                      | Copy Ctrl+C       |
|      | Getting Started      | Add To Favorites  |
|      | Retail Samples       |                   |
|      | Favorites            | Unpublish         |
| → z  | Change Manageme      | Properties        |

- 3. The Resource Analyzer Reports filter window opens.
- 4. Select the report you want to run from the Select Report drop-down menu, as shown in the following image.

|                    |               | Resource An   | alyzer Reports |            |        |      |   |                |
|--------------------|---------------|---------------|----------------|------------|--------|------|---|----------------|
| Select Report      | Select Server | Report Format | Report Period  | Start Date | End D  | ate  |   | Visualize Data |
| Monitored Sessions | v             | HTML ~        | Date Range ~   |            | 05/25/ | 2017 | 6 |                |

Here, you can specify general information that applies to all Resource Analyzer reports. This information includes setting date ranges for report selection criteria, drilling down on reports for more details, and displaying reports in graphical format.

Note: All of the Report filter options shown are only available for the following reports:

- Monitored Sessions
- Monitored Commands

All other reports will only have the first three options available.

The following options are available:

#### Select server

The server, or servers, you want to report on. Multiple server support is only available if the server you are connected to is part of a many-to-one configured repository.

#### **Report format**

Allows you to select the output format of the report. The available options are HTML, active report, PDF, Excel, and PowerPoint. The default value is HTML.

#### **Report period**

The time range that the report will be run on.

#### Start Date

Allows you to select the first date of the reporting range.

#### End Date

Allows you to select the first date of the reporting range. The default end date is the current date.

#### **Visualize Data**

Allows you to add visualization to numeric resource values, such as CPU and duration times. This option is enabled, by default.

#### **Top Number**

Allows you to set the top number of users, procedures, or data sources selected for Top n reports. The available options are 5, 10, 15, 20, and 25. The default value is 10.

Note: This option is only available when running a Users Top n report.

#### Location of names file

Allows you to decode the sign-in ID to a user name to use in the Top n Users report. The format for the file is *userid*, '*name*'. The default file searched for is names.txt in the baseapp folder.

Note: This option is only available when running a Top n report.

The information you supply here will apply to any report you run. To change this information, return to this screen by running another report and changing the filters.

5. Click View Report.

## Available Resource Analyzer Reports

Resource Analyzer offers tabular and graphical reports that show content planning requirements, user activity profiles, usage profiles over time, typical request structures, and columns used.

Initially, when you execute reports, you will usually see a general summary report for the category. Most of the column headings of the reports are hyperlinked. You can click the column heading links to re-sort the report by different columns. In addition, other hyperlinks in the report let you drill down to more detailed information. These hyperlinked drill-down options are described in more detail throughout this chapter.

The following sections describe the individual reports, as well as the hyperlinked drill-down options for each report.

## **Monitored Sessions**

The Monitored Sessions report provides an overview of the procedures and commands that are being monitored, including the number of records processed, and the rows returned.

The following image shows the Monitored Sessions report.

|             | Session Summary Report<br>Server Name: FUENT-PC:8121<br>Date Range: 05/12/2015 - 09/12/2016 |               |               |               |               |                         |                       |             |                      |                  |              |
|-------------|---------------------------------------------------------------------------------------------|---------------|---------------|---------------|---------------|-------------------------|-----------------------|-------------|----------------------|------------------|--------------|
| Date        | Session<br>Count                                                                            | Duration      | CPU Time      | Wait Time     | Adapter Time  | Monitored<br>Procedures | Monitored<br>Commands | I/O<br>Used | Records<br>Processed | Rows<br>Returned | Transactions |
| 08/12/2016  | 3                                                                                           | 00:00:00.3250 | 00:00:00.2800 | 00:00:00.0450 | 00:00:00.0310 | 0                       | 9                     | 10          | 1,058                | 12               | 0            |
| 08/31/2016  | 32                                                                                          | 00:00:24.6340 | 00:00:01.2010 | 00:00:23.4330 | 00:00:08.7320 | 0                       | 10                    | 0           | 297                  | 297              | 228          |
| 09/09/2016  | 55                                                                                          | 00:00:14.6630 | 00:00:02.9570 | 00:00:11.7060 | 00:00:03.5900 | 8                       | 27                    | 40          | 3,249                | 906              | 299          |
| 09/12/2016  | 32                                                                                          | 00:00:19.9240 | 00:00:01.6400 | 00:00:18.2840 | 00:00:11.4340 | 0                       | 13                    | 10          | 1,405                | 359              | 296          |
| Grand Total | 122                                                                                         | 00:00:59.5460 | 00:00:06.0780 | 00:00:53.4680 | 00:00:23.7870 | 8                       | 59                    | 60          | 6,009                | 1.574            | 823          |

This report has one hyperlink that allows you to drill down to other reports, as described in the following table.

| Click a hyperlink in the: | Report Generated                                                           | Description |
|---------------------------|----------------------------------------------------------------------------|-------------|
| Date column               | Session Summary Report by<br>Hour, then by Quarter, and<br>then by detail. |             |

## **Monitored Commands**

The Monitored Commands report provides an overview of the resources being used by each command, including the execution, CPU, and wait time.

|                                                                                                    | Resources Used by Command<br>Server Name: FUENT-PC:8121<br>Date Range: 08/12/2015 - 09/12/2016 |                |               |               |               |               |          |                      |                  |              |
|----------------------------------------------------------------------------------------------------|------------------------------------------------------------------------------------------------|----------------|---------------|---------------|---------------|---------------|----------|----------------------|------------------|--------------|
| Date                                                                                                 | Command                                                                                        | Usage<br>Count | Execution     | CPU Time      | Wait Time     | Adapter Time  | I/O Used | Records<br>Processed | Rows<br>Returned | Transactions |
| 09/12/2016                                                                                           | TABLE                                                                                          | 7              | 00:00:00.3240 | 00:00:00.0460 | 00:00:00.2780 | 00:00:00.0000 | 0        | 173                  | 173              | 0            |
|                                                                                                    | TABLEF                                                                                         | 7              | 00:00:04.2640 | 00:00:00.2660 | 00:00:03.9980 | 00:00:00.0000 | 0        | 206                  | 206              | 0            |
| 09/09/2016                                                                                           | JOIN                                                                                           | 1              | 00:00:00:0000 | 00:00:00:0000 | 00:00:00.0000 | 00:00:00.0000 | 0        | 0                    | 0                | 0            |
|                                                                                                    | TABLE                                                                                          | 10             | 00:00:00.7900 | 00:00:00.1120 | 00:00:00.6780 | 00:00:00.1230 | 2        | 201                  | 201              | 0            |
|                                                                                                    | TABLEF                                                                                         | 9              | 00:00:02.6030 | 00:00:00.1800 | 00:00:02.4230 | 00:00:00.0000 | 0        | 208                  | 208              | 0            |
| 08/31/2016                                                                                           | TABLE                                                                                          | 7              | 00:00:00.5270 | 00:00:00.0460 | 00:00:00.4810 | 00:00:00.0000 | 0        | 133                  | 133              | 0            |
|                                                                                                    | TABLEF                                                                                         | 3              | 00:00:09.9270 | 00:00:00.3270 | 00:00:09.6000 | 00:00:00.0000 | 0        | 162                  | 162              | 0            |
| 08/12/2016                                                                                           | TABLE                                                                                          | 8              | 00:00:00.1030 | 00:00:00.0550 | 00:00:00.0480 | 00:00:00.0300 | 8        | 1,058                | 12               | 0            |
|                                                                                                    | TABLEF                                                                                         | 1              | 00:00:00.0050 | 00:00:00:0000 | 00:00:00.0050 | 00:00:00.0000 | 2        | 0                    | 0                | 0            |
| Grand Total:                                                                                         |                                                                                                |                | 00:00:18.5430 | 00:00:01.0320 | 00:00:17.5110 | 00:00:00.1530 | 12       | 2,141                | 1,095            | 0            |
| Percentage and Ratio fields are rounded values<br>Resource Analyzer<br>Date:09/12/16 1 Time:15.16.37 |                                                                                                |                |               |               |               |               |          |                      |                  |              |

The following image shows the Monitored Commands report.

## **Data Sources Never Used**

The Data Sources Never Used report provides an overview of unused data sources, including the application directory they are found in, and the last modification date and time.

The following image shows the Data Sources Never Used report.

| Unused Master File Descriptions<br>Server Name: FUENT-PC:8121 |                |                              |                              |  |  |
|---------------------------------------------------------------|----------------|------------------------------|------------------------------|--|--|
| Application                                                   | Data Source    | Last<br>Modification<br>Date | Last<br>Modification<br>Time |  |  |
| baseapp                                                       | dmortmplx      | 2012/05/23                   | 12.41.43                     |  |  |
|                                                               | dmpers         | 2010/09/28                   | 14.23.08                     |  |  |
|                                                               | dmxduplg_dupl  | 2012/05/22                   | 15.40.14                     |  |  |
|                                                               | dmxord         | 2012/05/23                   | 11.29.42                     |  |  |
| dimensions                                                    | ed_type_lookup | 2016/05/23                   | 15.45.56                     |  |  |
|                                                               | ed_type_lookup | 2016/06/28                   | 15.57.55                     |  |  |
|                                                               | wf_retail_age  | 2016/05/23                   | 15.45.06                     |  |  |
|                                                               | wf_retail_age  | 2016/06/28                   | 15.57.49                     |  |  |

## **Procedures Never Used**

The Procedures Never Used report lists those procedures in the application path of the server that have never been executed.

The following image shows the Procedures Never Used report.

|             | Unused Procedure<br>Server Name: FUENT-PC:8 | <b>S</b><br>121              |                              |
|-------------|---------------------------------------------|------------------------------|------------------------------|
| Application | Procedure                                   | Last<br>Modification<br>Date | Last<br>Modification<br>Time |
| baseapp     | flow01                                      | 2012/01/04                   | 11.40.41                     |
|             | flow01_dmhr_t                               | 2012/01/04                   | 11.40.41                     |
|             | opt_test1                                   | 2014/03/25                   | 11.57.34                     |
|             | profile                                     | 2010/08/11                   | 11.21.53                     |
| dimensions  | ed_subtype_lookup                           | 2016/05/23                   | 15.45.56                     |
|             | ed_subtype_lookup                           | 2016/06/28                   | 15.57.55                     |
| ibisamp     | cargraph                                    | 2012/02/06                   | 22.05.52                     |
|             | carinst                                     | 2012/02/06                   | 22.05.52                     |
|             | carinst2                                    | 2012/02/06                   | 22.05.52                     |

## Users Report by Frequency of Use

The following image shows the Users Report by Frequency of Use, which provides a summary of user activity. This report lists users on the left, followed by columns with hyperlinked headings that indicate the number of requests the users submitted, their percentage of total requests and resource usage, and their first and last access dates. Click any of the hyperlinked column headings to sort the report by that column.

| Users - Frequency of Use Summary<br>Server Name: FUENT-PC:8121<br>Date Range: 08/12/2015 - 09/12/2016 |                                   |                                     |                     |                       |                      |                              |                             |
|----------------------------------------------------------------------------------------------------|-----------------------------------|-------------------------------------|---------------------|-----------------------|----------------------|------------------------------|-----------------------------|
| User                                                                                                  | Number of<br>Commands<br>Executed | Number of<br>Distinct<br>Procedures | % Total<br>Commands | % Total<br>Procedures | % Total<br>Resources | First<br>Command<br>Executed | Last<br>Command<br>Executed |
| IBI\CF12026                                                                                           | 53                                | 4                                   | 100.00              | 100.00                | <u>100.00</u>        | 08/12/2016                   | 09/12/2016                  |
| Grand Total:                                                                                          | 53                                | 4                                   | 100.00              | 100.00                | 100.00               |                              |                             |

This report has several hyperlinks that allow you to drill down to additional reports. The following table lists and describes these hyperlinks.

| Hyperlink in the:          | <b>Report Generated</b>    | Description                                                                                                    |
|----------------------------|----------------------------|----------------------------------------------------------------------------------------------------|
| % Total Commands column.   | Procedure Use by<br>User   | Lists the procedures executed by the<br>user with information about how often<br>and when the executions have<br>occurred. Also allows you to drill down<br>to see detailed request information for<br>each procedure as well as the actual<br>request syntax               |
| % Total Procedures column. | Procedure Summary for User | Lists the procedures used for requests<br>by the specified user, along with<br>request and resource information and<br>dates of access. Also allows you to drill<br>down to see detailed request<br>information for each procedure as well<br>as the actual request syntax. |
| % Total Resources column.  | Resources used by<br>User  | Summarizes the resource usage of the specified user, including number of requests, elapsed time, CPU seconds, I/Os, rows returned, and access dates.                                                                                                    |

## Users Report by Resources Used

The following image shows the Users Report by Resources Used, which provides information on resource utilization by user. This report lists users along with the number of requests they submitted, total and average elapsed time, CPU seconds, I/Os, rows, and their first and last access dates. Click any of the hyperlinked column headings to sort the report by that column.

| Users - Resources Used<br>Server Name: FUENT-PC:8121<br>Date Range: 08/12/2015 - 09/12/2016 |                                   |                            |                      |                          |                              |                        |                            |               |               |                 |                 |                               |                              |
|---------------------------------------------------------------------------------------------|-----------------------------------|----------------------------|----------------------|--------------------------|------------------------------|------------------------|----------------------------|---------------|---------------|-----------------|-----------------|-------------------------------|------------------------------|
| User                                                                                        | Number of<br>Commands<br>Executed | Total<br>Execution<br>Time | Total<br>CPU<br>Time | Total<br>Adapter<br>Time | Average<br>Execution<br>Time | Average<br>CPU<br>Time | Average<br>Adapter<br>Time | Total<br>I/Os | Total<br>Rows | Average<br>I/Os | Average<br>Rows | First<br>Command<br>Execution | Last<br>Command<br>Execution |
| IBI\CF12026                                                                                 | 53                                | 00:00:18.5430              | 00:00:01.0320        | 00:00:00.1530            | 00:00:00.3499                | 00:00:00.0195          | 00:00:00.0029              | 12            | 1,095         | 0               | 21              | 08/12/2016                    | 09/12/2016                   |
| Grand Total:                                                                                | 53                                | 00:00:18.5430              | 00:00:01.0320        | 00:00:00.1530            | 00:00:00.3499                | 00:00:00.0195          | 00:00:00.0029              | 12            | 1,095         | 0               | 21              |                               |                              |

This report has one hyperlink that allows you to drill down to another report, as described in the following table.

| Hyperlink in the: | <b>Report Generated</b>           | Description                                                                                                    |
|-------------------|-----------------------------------|----------------------------------------------------------------------------------------------------|
| User column.      | Data Source Use by<br><i>User</i> | Lists the data sources accessed by the specified user, information about the requests, and dates of access. Also allows you to drill down to see column and data type information, as well as procedures used in requests by the specified user. |

## Users Report by Historical Use

The following image shows the Users Report by Historical Use, which provides information on historical activity by user. This report lists users along with the number of requests they submitted in a particular year and the percentages of their requests and resource usage out of the totals of that year. Click any of the hyperlinked column headings to sort the report by that column.

| Users - Historical Use<br>Server Name: FUENT-PC:8121<br>Date Range: 08/12/2015 - 09/12/2016 |      |                                   |                                     |                     |                       |                      |
|---------------------------------------------------------------------------------------------|------|-----------------------------------|-------------------------------------|---------------------|-----------------------|----------------------|
| User                                                                                        | Year | Number of<br>Commands<br>Executed | Number of<br>Distinct<br>Procedures | % Total<br>Requests | % Total<br>Procedures | % Total<br>Resources |
| IBI\CF12026                                                                                 | 2016 | 53                                | 4                                   | 100.00              | <u>100.00</u>         | 100.00               |
| Total for: IBI\CF12026                                                                      |      | 53                                | 4                                   | 100.00              | 100.00                | 100.00               |
| Grand Total:                                                                                |      | 53                                | 4                                   | 100.00              | 100.00                | 100.00               |

This report has several hyperlinks that allow you to drill down to additional reports, summarized in the following table.

| Hyperlink in the: | <b>Report Generated</b>           | Description                                                                                                    |
|-------------------|-----------------------------------|----------------------------------------------------------------------------------------------------|
| User column.      | Data Source Use by<br><i>User</i> | Lists the data sources accessed by the specified user, information about the requests, and dates of access. Also allows you to drill down to see column and data type information, as well as procedures used in requests by the specified user. |

| Hyperlink in the:          | <b>Report Generated</b>                         | Description                                                                                                    |  |  |
|----------------------------|-------------------------------------------------|----------------------------------------------------------------------------------------------------|--|--|
| Year column.               | Access per Month for<br>User during <i>Year</i> | Summarizes by month the number of requests made by the specified user, along with the percentage of the user requests and resource usage out of the particular date totals. |  |  |
| % Total Procedures column. | Procedures used by<br>User                      | Summarizes the procedure access of the specified user, including number of executions and % of resources used.                                                              |  |  |

## Users Report by Top N

The following image shows the Users Report by Top n Users, which shows the usage data for the top number of users specified. The number of users is specified in the Top number dropdown menu of the Report Filter. The available options for top number are 5, 10, 15, 20, and 25. The default value is 10. The Name column in this report can use a file that decodes the User ID shown in the User column. The format for the file is *userid*,*name*. The default file searched for is names.txt in the baseapp folder.

## Top 10 Users Server Name: FUENT-PC:8121 Date Range: 08/12/2015 - 09/12/2016

| User         | Name             | Session<br>Count | Total<br>Elapse<br>Time | Total<br>CPU<br>Time | Total<br>Wait<br>Time |
|--------------|------------------|------------------|-------------------------|----------------------|-----------------------|
| IBI\CF12026  | **Unknown User** | 155              | 00:01:04.8620           | 00:00:08.7320        | 00:00:56.1300         |
| Grand Total: |                  | 155              | 00:01:04.8620           | 00:00:08.7320        | 00:00:56.1300         |

## Procedures Report by Frequency of Use

The following image shows the Procedures Report by Frequency of Use, which provides a summary of procedures being executed. This report lists procedures executed at your site by type, along with statistics about each execution.

## Procedures - Frequency of Use Summary Server Name: FUENT-PC:8121 Date Range: 08/12/2015 - 09/12/2016

| Procedure<br>Type | Number of<br>Executions | % Total<br>Executions | % Total<br>Resources | First<br>Execution | Last<br>Execution |
|-------------------|-------------------------|-----------------------|----------------------|--------------------|-------------------|
| Ad-Hoc            | 76                      | 95.00                 | 99.12                | 08/12/2016         | 09/12/2016        |
| Application       | 4                       | 5.00                  | .88                  | 09/09/2016         | 09/09/2016        |
| Grand Total:      | 80                      | 100.00                | 100.00               |                    |                   |

This report has one hyperlink that allows you to drill down to another report, as described in the following table.

| Hyperlink in the:         | <b>Report Generated</b>                                                                                            | Description                                                                                                    |
|---------------------------|----------------------------------------------------------------------------------------------------|----------------------------------------------------------------------------------------------------|
| Procedure Type<br>column. | Request from<br>Procedure Ad hoc<br><b>or</b><br>Procedure Summary<br>(depending on<br>procedure type<br>selected) | Lists the date and time, user, resource,<br>and execution information for all<br>procedures of the specified type. Also<br>allows you to drill down further to see<br>the actual request syntax. |

## Procedures Report by Resources Used

The following image shows the Procedures Report by Resources Used, which provides a summary of resource utilization by procedure. This report summarizes the resource usage for the procedures executed at your site, including their percentage of total procedures and resources used, as well as total CPU seconds, elapsed time, I/Os, rows, and first and last execution.

| Procedures - Resources Used<br>Server Name: FUENT-PC:8121<br>Date Range: 08/12/2015 - 09/12/2016 |                         |                    |               |                  |               |               |                       |                      |                    |                   |
|--------------------------------------------------------------------------------------------------|-------------------------|--------------------|---------------|------------------|---------------|---------------|-----------------------|----------------------|--------------------|-------------------|
| Procedure<br>Type                                                                                | Number of<br>Executions | Total<br>Execution | Total<br>CPU  | Total<br>Adapter | Total<br>I/Os | Total<br>Rows | % Total<br>Executions | % Total<br>Resources | First<br>Execution | Last<br>Execution |
| Ad-Hoc                                                                                           | 76                      | 00:00:20.1400      | 00:00:01.6630 | 00:00:00.0300    | 10            | 2,191         | 95.00                 | 98.84                | 09/12/2016         | 09/12/2016        |
| Application                                                                                      | 4                       | 00:00:00.1920      | 00:00:00.0020 | 00:00:00.1230    | 2             | 24            | 5.00                  | 1.16                 | 09/09/2016         | 09/09/2016        |
| Grand Total:                                                                                     | 80                      |                    |               |                  | 12            | 2,215         | 100.00                | 100.00               |                    |                   |

This report has one hyperlink that allows you to drill down to another report, as described in the following table.

| Hyperlink in the:         | <b>Report Generated</b>           | Description                                                                                                    |
|---------------------------|-----------------------------------|----------------------------------------------------------------------------------------------------|
| Procedure Type<br>column. | Procedure Resource<br>Utilization | Summarizes the executions, users,<br>total and average resource usage, and<br>execution dates for procedures of all<br>types. Also lets you drill down on<br>procedure names to see more detailed<br>usage information as well as the actual<br>request syntax. |

## Procedures Report by Historical Use

The following image shows the Procedures Report by Historical Use, which provides information on historical activity by procedures. This report summarizes by year the number of executions, users, and percentage of executions and resources used by the types of procedures at your site. Click any of the hyperlinked column headings to sort the report by that column.

## Procedures - Historical Use Server Name: FUENT-PC:8121 Date Range: 08/12/2015 - 09/12/2016

| Procedure<br>Type | Year        | Number of<br>Executions | % Total<br>Executions | % Total<br>Resources |
|-------------------|-------------|-------------------------|-----------------------|----------------------|
| Ad-Hoc            | <u>2016</u> | 76                      | 95.00                 | 99.12                |
| Application       | <u>2016</u> | 4                       | 5.00                  | .88                  |

This report has one hyperlink that allows you to drill down to another report, described in the following table.

| Hyperlink in the: | <b>Report Generated</b>              | Description                                                                                                    |
|-------------------|--------------------------------------|----------------------------------------------------------------------------------------------------|
| Year column.      | Procedure Access by<br>Year by Month | Lists the month for all executed<br>procedures of the specified procedure<br>type and year. Also lists their number<br>and percentage of executions, their<br>number of users, and their resource<br>usage percentage. |
# Procedures Report by Top N

The following image shows the Procedures Report by Top n Users, which shows the top number of procedures executed by the user. The number of procedures is specified in the Top number drop-down menu of the Report Filter. The available options for top number are 5, 10, 15, 20, and 25. The default value is 10.

#### Top 10 Procedures/Reports Server Name: FUENT-PC:8121 Date Range: 08/12/2015 - 09/12/2016

| Procedure/Report       | Number of<br>Commands<br>Executed | Total<br>Elapse<br>Time | Total<br>CPU<br>Time | Total<br>Wait<br>Time |
|------------------------|-----------------------------------|-------------------------|----------------------|-----------------------|
| baseapp/prc01          | 1                                 | 00:00:00.0060           | 00:00:00.0060        | 00:00:00:0000         |
| baseapp/ra_test1       | 1                                 | 00:00:00.0440           | 00:00:00.0000        | 00:00:00.0440         |
| baseapp/sales by brand | 1                                 | 00:00:00.1450           | 00:00:00.0000        | 00:00:00.1450         |
| baseapp/testerror      | 1                                 | 00:00:00.0630           | 00:00:00.0000        | 00:00:00.0630         |
| Grand Total:           | 4                                 | 00:00:00.0630           | 00:00:00.0000        | 00:00:00.0630         |

| Hyperlink in the:        | <b>Report Generated</b>           | Description                                                           |
|--------------------------|-----------------------------------|-----------------------------------------------------------------------|
| Procedure/Report column. | Procedure execution count by User | Shows how many times the selected procedure was executed by the user. |

# Data Sources Report by Frequency of Use

The following image shows the Data Sources Report by Frequency of Use, which provides a summary of data sources being used. This report lists all accessed data sources along with the number and percentage of requests to each data source, the number of users, the percentage of resources consumed, and access dates. Click any of the hyperlinked column headings to sort the report by that column.

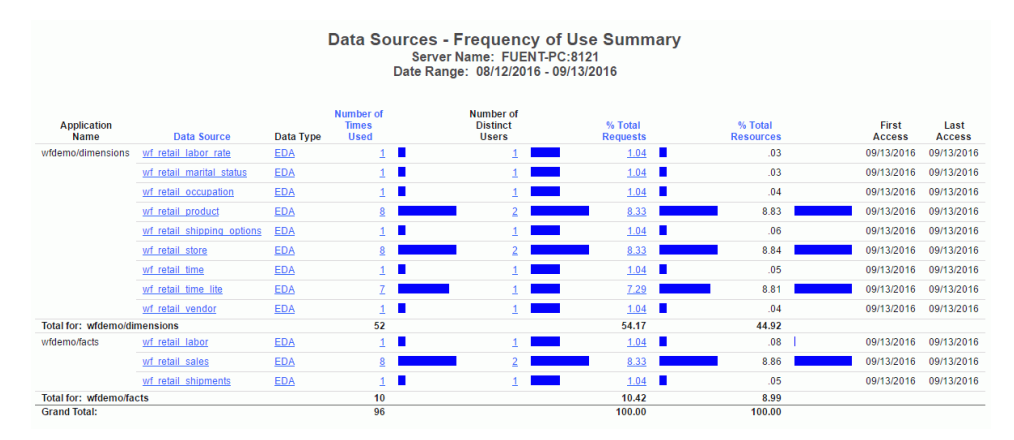

This report has several hyperlinks that allow you to drill down to additional reports, summarized in the following table.

| Hyperlink in the:   | <b>Report Generated</b>                            | Description                                                                                                    |
|---------------------|----------------------------------------------------|----------------------------------------------------------------------------------------------------|
| Data Source column. | Column Level for Data<br>Source <i>Data Source</i> | Shows usage for the columns for the<br>specified data source, including<br>whether they were used with functions,<br>relations, selects, sorts, and groups,<br>and how many days the column has<br>been unused. Also allows you to drill<br>down to see more information about<br>when the columns were used. |
| Data Type column.   | Data Sources of type<br>Data Type                  | Lists all the data sources of the<br>specified data type (the engine used in<br>your enterprise) along with the dates of<br>first and last access for each data<br>source.                                                                                                    |

| Hyperlink in the:                   | <b>Report Generated</b>                                    | Description                                                                                                    |
|-------------------------------------|------------------------------------------------------------|----------------------------------------------------------------------------------------------------|
| Number of Times Used column.        | Request Activity for<br>Data Source: <i>Data</i><br>Source | Shows request activity for all users of<br>the specified data source, including<br>I/Os, rows returned, and elapsed time.<br>Also allows you to drill down further to<br>see the actual request syntax.                                                              |
| Number of Distinct<br>Users column. | Users of Data Source                                       | Lists all users of the specified data source along with a summary of the resources they have used.                                                                                                    |
| % Total Requests column.            | Procedures Using<br>Data Source                            | Lists the procedures used to access<br>the specified data source, along with<br>their resource usage and dates of<br>access. Also allows you to drill down on<br>a procedure name to see request<br>information for that procedure and the<br>actual request syntax. |

#### Data Sources Report by Resources Used

Understanding the patterns of resource usage at your site, including CPU and elapsed time, I/Os, and rows returned, can be helpful in several ways. This information can help you determine which data sources might be good candidates for pre-joining, pre-aggregation, or denormalization, and help you decide which data to index. In addition, you can monitor users and inform them of their resource usage to encourage them to plan their requests more efficiently. Accessing the Data Sources report category by the Resource Utilization mode of analysis can help you with all of these issues.

The following image shows the Data Sources Report by Resources Used, which provides a summary of resource utilization by data source. This report summarizes the resources used by all data sources at your site, including both total and average elapsed time, CPU seconds, I/Os, and returned rows. Click any of the hyperlinked column headings to sort the report by that column.

| Data Sources - Resources Used<br>Server Name: FUENT-PC:8121<br>Date Range: 08/12/2016 - 09/13/2016 |                            |              |                               |   |                     |               |                   |                       |                 |                     |               |                            |         |                              |
|----------------------------------------------------------------------------------------------------|----------------------------|--------------|-------------------------------|---|---------------------|---------------|-------------------|-----------------------|-----------------|---------------------|---------------|----------------------------|---------|------------------------------|
| Application<br>Name                                                                                | Data Source                | Data<br>Type | Number<br>of<br>Times<br>Used |   | Total<br>Execution* | Total<br>CPU* | Total<br>Adapter* | Average<br>Execution* | Average<br>CPU* | Average<br>Adapter* | Total<br>I/O* | Total<br>Rows<br>Returned* | Average | Average<br>Rows<br>Returned* |
| wfdemo/dimensions                                                                                  | wf retail industry         | EDA          | 1                             | • | 00:00:00.0060       | 00:00:00.0000 | 00:00:00.0020     | 00:00:00.0060         | 00:00:00.0000   | 00:00:00.0020       | 1             | 1                          | 1       | 1                            |
|                                                                                                    | wf retail labor rate       | EDA          | 1                             | • | 00:00:00.0060       | 00:00:00.0060 | 00:00:00.0020     | 00:00:00.0060         | 00:00:00.0060   | 00:00:00.0020       | 1             | 1                          | 1       | 1                            |
|                                                                                                    | wf retail marital status   | EDA          | 1                             | • | 00:00:00.0120       | 00:00:00.0000 | 00:00:00.0050     | 00:00:00.0120         | 00:00:00.0000   | 00:00:00.0050       | 1             | 1                          | 1       | 1                            |
|                                                                                                    | wf retail occupation       | EDA          | 1                             | • | 00:00:00.0080       | 00:00:00.0080 | 00:00:00.0020     | 00:00:00.0080         | 00:00:00.0080   | 00:00:00.0020       | 1             | 1                          | 1       | 1                            |
|                                                                                                    | wf retail product          | EDA          | 8                             |   | 00:00:00.9630       | 00:00:00.7210 | 00:00:00.1900     | 00:00:00.1204         | 00:00:00.0901   | 00:00:00.0238       | 11,051        | 11,051                     | 1,381   | 1,381                        |
|                                                                                                    | wf retail shipping options | EDA          | 1                             |   | 00:00:00.0260       | 00:00:00.0000 | 00:00:00.0230     | 00:00:00.0260         | 00:00:00.0000   | 00:00:00.0230       | 1             | 1                          | 1       | 1                            |
|                                                                                                    | wf retail store            | EDA          | 8                             |   | 00:00:00.9670       | 00:00:00.7210 | 00:00:00.1920     | 00:00:00.1209         | 00:00:00.0901   | 00:00:00.0240       | 11,051        | 11,051                     | 1,381   | 1,381                        |
|                                                                                                    | wf retail time             | EDA          | 1                             | • | 00:00:00.0240       | 00:00:00.0000 | 00:00:00.0200     | 00:00:00.0240         | 00:00:00.0000   | 00:00:00.0200       | 1             | 1                          | 1       | 1                            |
|                                                                                                    | wf retail time lite        | EDA          | Z                             |   | 00:00:00.9550       | 00:00:00.7210 | 00:00:00.1870     | 00:00:00.1364         | 00:00:00.1030   | 00:00:00.0267       | 11,050        | 11,050                     | 1,579   | 1,579                        |
|                                                                                                    | wf retail vendor           | EDA          | 1                             |   | 00:00:00.0160       | 00:00:00:0000 | 00:00:00.0120     | 00:00:00.0160         | 00:00:00.0000   | 00:00:00.0120       | 1             | 1                          | 1       | 1                            |
| Total for: wfdemo/di                                                                               | mensions                   | EDA          | 52                            |   | 00:00:05.0650       | 00:00:03.6900 | 00:00:01.1410     | 00:00:00.8208         | 00:00:00.5204   | 00:00:00.2651       | 55,267        | 55,267                     | 7,116   | 7,116                        |
| wfdemo/facts                                                                                       | wf retail labor            | EDA          | 1                             | • | 00:00:00.0340       | 00:00:00.0000 | 00:00:00.0300     | 00:00:00.0340         | 00:00:00.0000   | 00:00:00.0300       | 1             | 1                          | 1       | 1                            |
|                                                                                                    | wf retail sales            | EDA          | <u>8</u>                      |   | 00:00:00.9750       | 00:00:00.7210 | 00:00:00.2020     | 00:00:00.1219         | 00:00:00.0901   | 00:00:00.0253       | 11,051        | 11,051                     | 1,381   | 1,381                        |
|                                                                                                    | wf retail shipments        | EDA          | 1                             |   | 00:00:00.0230       | 00:00:00.0000 | 00:00:00.0190     | 00:00:00.0230         | 00:00:00.0000   | 00:00:00.0190       | 1             | 1                          | 1       | 1                            |
| Total for: wfdemo/fa                                                                               | cts                        | EDA          | 10                            |   | 00:00:01.0320       | 00:00:00.7210 | 00:00:00.2510     | 00:00:00.1789         | 00:00:00.0901   | 00:00:00.0743       | 11,053        | 11,053                     | 1,383   | 1,383                        |
| Grand Total:                                                                                       |                            | EDA          | 96                            |   | 00:00:16.4410       | 00:00:11.6680 | 00:00:01.5790     | 00:00:10.2816         | 00:00:07.1090   | 00:00:00.3661       | 80,330        | 79,504                     | 12,180  | 11,354                       |

This report has several hyperlinks that allow you to drill down to additional reports, summarized in the following table.

| Hyperlink in the:            | <b>Report Generated</b>                            | Description                                                                                                    |
|------------------------------|----------------------------------------------------|----------------------------------------------------------------------------------------------------|
| Data Source column.          | Column Level for Data<br>Source <i>Data Source</i> | Shows usage for the columns for the specified data source, including whether they were used with functions, relations, selects, sorts, and groups, and how many days the column has been unused. Also allows you to drill down to see more information about when the columns were used. |
| Number of Times Used column. | Procedures Using<br>Data Source                    | Lists the procedures used to access<br>the specified data source, along with<br>their resource usage and dates of<br>access. Also allows you to drill down on<br>a procedure name to see request<br>information for that procedure and the<br>actual request syntax.                     |

#### Data Sources Report by Historical Use

The accessibility of a web environment makes rapid growth of your user base inevitable. As more users are accessing more data, monitoring site activity becomes more important, offering you information about the following areas:

- How much data is being requested.
- U What the busiest times of the day, week, and month are.
- U Which users are most active against which data sources.
- U What standard response times have been.

Accessing the Data Sources report category by historical analysis lets you analyze user activity to determine the peaks and valleys in system usage, supplying you with a solid basis for deciding how to schedule requests, educate users, and so on.

The following image shows the Data Sources Report by Historical Use, which provides information on historical activity by data source. This report summarizes request activity by year and month for all accessed data sources at your site. Click any of the hyperlinked column headings to sort the report by that column.

| Data Sources - Historical Use<br>Server Name: FUENT-PC:8121<br>Date Range: 08/12/2016 - 09/13/2016 |                            |           |             |                            |                                |                     |                      |  |
|----------------------------------------------------------------------------------------------------|----------------------------|-----------|-------------|----------------------------|--------------------------------|---------------------|----------------------|--|
| Application<br>Name                                                                                | Data Source                | Data Type | Year        | Number of<br>Times<br>Used | Number of<br>Distinct<br>Users | % Total<br>Requests | % Total<br>Resources |  |
| wfdemo/dimensions                                                                                  | wf retail labor rate       | EDA       | <u>2016</u> | 1                          | 1                              | 1.04                | .03                  |  |
|                                                                                                    | wf retail marital status   | EDA       | <u>2016</u> | 1                          | 1                              | 1.04                | .03                  |  |
|                                                                                                    | wf retail occupation       | EDA       | <u>2016</u> | 1                          | 1                              | 1.04                | .04                  |  |
|                                                                                                    | wf retail product          | EDA       | <u>2016</u> | 8                          | 2                              | 8.33                | 8.83                 |  |
|                                                                                                    | wf retail shipping options | EDA       | <u>2016</u> | 1                          | 1                              | 1.04                | .06                  |  |
|                                                                                                    | wf retail store            | EDA       | <u>2016</u> | 8                          | 2                              | 8.33                | 8.84                 |  |
|                                                                                                    | wf retail time             | EDA       | <u>2016</u> | 1                          | 1                              | 1.04                | .05                  |  |
|                                                                                                    | wf retail time lite        | EDA       | <u>2016</u> | 7                          | 1                              | 7.29                | 8.81                 |  |
|                                                                                                    | wf retail vendor           | EDA       | <u>2016</u> | 1                          | 1                              | 1.04                | .04                  |  |
| Total for: wfdemo/di                                                                               | mensions                   |           |             | 52                         |                                | 54.17               | 44.92                |  |
| wfdemo/facts                                                                                       | wf retail labor            | EDA       | <u>2016</u> | 1                          | 1                              | 1.04                | .08                  |  |
|                                                                                                    | wf retail sales            | EDA       | <u>2016</u> | 8                          | 2                              | 8.33                | 8.86                 |  |
|                                                                                                    | wf retail shipments        | EDA       | <u>2016</u> | 1                          | 1                              | 1.04                | .05                  |  |
| Total for: wfdemo/fa                                                                               | cts                        |           |             | 10                         |                                | 10.42               | 8.99                 |  |
| Grand Total:                                                                                       |                            |           |             | 96                         |                                | 100.00              | 100.00               |  |

This report has several hyperlinks that allow you to drill down to additional reports, summarized in the following table.

| Hyperlink in the:   | <b>Report Generated</b>                            | Description                                                                                                    |
|---------------------|----------------------------------------------------|----------------------------------------------------------------------------------------------------|
| Data Source column. | Column Level for Data<br>Source <i>Data Source</i> | Shows usage for the columns for the<br>specified data source, including<br>whether they were used with functions,<br>relations, selects, sorts, and groups,<br>and how many days the column has<br>been unused. Also allows you to drill<br>down to see more information about<br>when the columns were used.                                     |
| Year column.        | Data Access for <i>Data</i><br>Source during Year  | Shows data access information for the<br>specified data source and year,<br>including number of requests, elapsed<br>processing time, CPU seconds, I/Os,<br>and rows returned. Also allows you to<br>drill down on a specific date (month,<br>day, and year) to see request<br>information for that date as well as the<br>actual request syntax. |

# Data Sources Report by Top N

The following image shows the Data Sources Report by Top n, which shows the top number of data sources used by the user. The number of data sources is specified in the Top number drop-down menu of the Report Filter. The available options for top number are 5, 10, 15, 20, and 25. The default value is 10.

#### Top 10 Data Sources Server Name: FUENT-PC:8121 Date Range: 08/12/2016 - 09/13/2016

| Data Source                           | Number of<br>Times<br>Used | Total<br>Records | Total<br>Rows | DBMS I/O | Time in<br>DBMS |
|---------------------------------------|----------------------------|------------------|---------------|----------|-----------------|
| wfdemo/dimensions/wf_retail_customer  | 8                          | 11,051           | 11,051        | 11,551   | 2,100           |
| wfdemo/dimensions/wf_retail_geography | 8                          | 11,051           | 11,051        | 11,551   | 2,260           |
| wfdemo/dimensions/wf_retail_product   | 8                          | 11,051           | 11,051        | 11,551   | 1,900           |
| wfdemo/dimensions/wf_retail_store     | 8                          | 11,051           | 11,051        | 11,551   | 1,920           |
| wfdemo/facts/wf_retail_sales          | 8                          | 11,051           | 11,051        | 11,551   | 2,020           |
| wfdemo/dimensions/wf_retail_time_lite | 7                          | 11,050           | 11,050        | 11,550   | 1,870           |
| wfdemo/wf_retail_lite                 | 7                          | 11,050           | 11,050        | 11,550   | 1,870           |
| hold1                                 | 2                          | 572              | 572           | 572      | 0               |
| wm\$hold                              | 2                          | 572              | 572           | 1,144    | 0               |
| ws\$hold                              | 2                          | 572              | 572           | 1,144    | 0               |
| Grand Total:                          | 60                         | 79,071           | 79,071        | 83,715   | 13,940          |

#### **Errors and Messages**

The Errors and Messages report provides an overview of error messages that Resource Management has monitored.

The following image shows the Errors and Messages report.

Issued Errors and Messages Server Name: FUENT-PC:8121 Date Range: 08/12/2016 - 09/13/2016

| Errors and<br>Messages                                                             | Message<br>Count | First<br>Issued | Last<br>Issued |
|------------------------------------------------------------------------------------|------------------|-----------------|----------------|
| (FOC1350) ERROR IN SETTING INTERFACES ENVIRONMENT COMMAND. : SET CC-TRANSFORM OFF  | 1                | 09/13/2016      | 09/13/2016     |
| (FOC1400) SQLCODE IS 208 (HEX: 000000D0) XOPEN: 42S02                              | 1                | 09/13/2016      | 09/13/2016     |
| (FOC1406) SQL OPEN CURSOR ERROR. : WF_RETAIL_SALES                                 | 1                | 09/13/2016      | 09/13/2016     |
| (FOC1500) : 'wrd_wf_retail_time_lite', [42000] Statement(s) could not be prepared, | 1                | 09/13/2016      | 09/13/2016     |
| (FOC1500) : Microsoft SQL Native Client: [42S02] Invalid object name               | 1                | 09/13/2016      | 09/13/2016     |
| (FOC1500) : [] Deferred prepare could not be completed.                            | 1                | 09/13/2016      | 09/13/2016     |

This report has one hyperlink that allows you to drill down to other reports, as described in the following table.

| Hyperlink in the:              | <b>Report Generated</b> | Description                                                                                                    |
|--------------------------------|-------------------------|----------------------------------------------------------------------------------------------------|
| Errors and Messages<br>column. | Errors and Messages     | Shows the procedure and command<br>count by user for the specified error<br>message. You can drill down into<br>procedures that issued the messages<br>or to the command that issues the<br>message, and then to all of the<br>messages issued for the selected<br>procedure. |

If you click the hyperlink in that report, you generate a final report which shows the error message in red. Click the red hyperlink to open the All Messages report, which shows all of the messages generated by the selected procedure.

## **Procedure with Errors**

The Procedure with Errors report provides information on error situations by Procedure Name.

The following image shows the Procedure with Errors report.

# Procedures - That ran with Errors Server Name: FUENT-PC:8121 Date Range: 08/12/2016 - 09/13/2016

| Procedure<br>Name                | Error<br>Count | First<br>Execution | Last<br>Execution |
|----------------------------------|----------------|--------------------|-------------------|
| wfdemo/test/category year report | 1              | 09/13/2016         | 09/13/2016        |
| wfdemo/test/country_map          | 1              | 09/13/2016         | 09/13/2016        |

| Hyperlink in the:      | <b>Report Generated</b>       | Description                                            |
|------------------------|-------------------------------|--------------------------------------------------------|
| Procedure Name column. | Requests Executed with Errors | Provides a list of requests that resulted in an error. |

If you click the hyperlink in the Requests Executed with Errors report, the Error Message report opens. This report shows all of the error messages generated.

#### **Domain Usage Report**

The summary version of the report displays the domain name, the number of reports from the domain that have been monitored, the number of users that have run domain reports that have been monitored, the average execution time of all of the monitored reports in the domain, and the average CPU time used by all of the monitored reports in the domain. The following image shows the Domain Usage report.

#### Domain Summary Server Name: FUENT-PC:8121 Date Range: 06/01/2016 - 09/13/2016

| Domain Name      | Number<br>Monitored<br>Reports | Number<br>Monitored<br>Users | Average<br>Execution<br>Time | Average<br>CPU Time | Rows<br>Returned | Records<br>Processed | Last<br>Accessed |
|------------------|--------------------------------|------------------------------|------------------------------|---------------------|------------------|----------------------|------------------|
| <u>catherine</u> | 2                              | 1                            | 00:00:00.2276                | 00:00:00.1392       | 700              | 769                  | 09/13/2016       |
| Grand Total      | 2                              | 1                            | 00:00:00.2276                | 00:00:00.1392       | 700              | 769                  |                  |

This report has two hyperlinks that allow you to drill down to additional reports summarized in the following table.

| Hyperlink in the: | <b>Report Generated</b>            | Description                                                                                                    |
|-------------------|------------------------------------|----------------------------------------------------------------------------------------------------|
| Domain column.    | Domain by Report<br>Summary report | Provides the high level name of the<br>reports that have been monitored, the<br>number of times the report has been<br>run, the average execution time the<br>report used, the average CPU time<br>used, the total number of rows<br>returned by all of the executions, and<br>the number of database records<br>processed by all executions of the<br>report. Also allows you to drill down<br>further to view the report names that<br>have executed. |

# Change Impact for Column Report

It is very useful to determine in advance which users and applications will be most affected by impending data source schema changes. The Change Impact for Column reports determine how data-source modifications affect users and their applications.

Once you select the report, select the column for which you want to examine information under the Column name drop-down menu and click *View Report*. Any use of a column with that name in any monitored table is reported.

The report window opens, as shown in the following image. This report summarizes the procedures used to access the specified column.

# Change Impact Column: ACTUAL Server Name: FUENT-PC:8121 Date Range: 08/12/2016 - 09/13/2016

| Application | Procedure<br>Name      | Data Source | First<br>Access | Last<br>Access |            |            |            |            |            |            |            |
|-------------|------------------------|-------------|-----------------|----------------|------------|------------|------------|------------|------------|------------|------------|
| wfdemo/test | wf retail validateload | wfrhold1    | 09/13/2016      | 09/13/2016     |            |            |            |            |            |            |            |
|             |                        |             |                 |                | wfrhold10  | 09/13/2016 | 09/13/2016 |            |            |            |            |
|             |                        | wfrhold11   | 09/13/2016      | 09/13/2016     |            |            |            |            |            |            |            |
|             |                        | wfrhold12   | 09/13/2016      | 09/13/2016     |            |            |            |            |            |            |            |
|             |                        | wfrhold13   | 09/13/2016      | 09/13/2016     |            |            |            |            |            |            |            |
|             |                        | wfrhold14   | 09/13/2016      | 09/13/2016     |            |            |            |            |            |            |            |
|             |                        | wfrhold15   | 09/13/2016      | 09/13/2016     |            |            |            |            |            |            |            |
|             |                        | wfrhold16   | 09/13/2016      | 09/13/2016     |            |            |            |            |            |            |            |
|             |                        |             |                 | wfrhold17      | 09/13/2016 | 09/13/2016 |            |            |            |            |            |
|             |                        |             |                 |                |            | wfrhold18  | 09/13/2016 | 09/13/2016 |            |            |            |
|             |                        |             |                 |                |            |            |            | wfrhold19  | 09/13/2016 | 09/13/2016 |            |
|             |                        |             | wfrhold2        | 09/13/2016     | 09/13/2016 |            |            |            |            |            |            |
|             |                        |             |                 |                |            |            |            | wfrhold20  | 09/13/2016 | 09/13/2016 |            |
|             |                        |             |                 |                |            |            |            |            | wfrhold3   | 09/13/2016 | 09/13/2016 |
|             |                        |             |                 |                |            |            |            |            | wfrhold4   | 09/13/2016 | 09/13/2016 |
|             |                        |             |                 |                |            |            |            |            | wfrhold5   | 09/13/2016 | 09/13/2016 |
|             |                        |             |                 |                |            |            |            |            | wfrhold6   | 09/13/2016 | 09/13/2016 |
|             |                        |             |                 |                | wfrhold7   | 09/13/2016 | 09/13/2016 |            |            |            |            |
|             |                        | wfrhold8    | 09/13/2016      | 09/13/2016     |            |            |            |            |            |            |            |
|             |                        | wfrhold9    | 09/13/2016      | 09/13/2016     |            |            |            |            |            |            |            |
|             |                        |             |                 |                |            |            |            |            |            |            |            |

This report has two hyperlinks that allow you to drill down to additional reports summarized in the following table.

| Hyperlink in the:         | <b>Report Generated</b>                                    | Description                                                                                                    |
|---------------------------|------------------------------------------------------------|----------------------------------------------------------------------------------------------------|
| Procedure Name<br>column. | Requests from<br>Procedure <i>Procedure</i><br><i>Name</i> | Shows a variety of information,<br>including date and time, user, CPU<br>seconds, elapsed execution time, I/Os,<br>and rows returned, about the requests<br>made with the specified procedure.<br>Also allows you to drill down further to<br>see the actual request syntax.            |
| Data Source column.       | Column Level for Data<br>Source Data Source                | Shows usage for the columns for the<br>specified data source, including<br>whether they were used with functions,<br>relations, selects, sorts, or groups, or if<br>they were never used. Also allows you<br>to drill down to see more information<br>about when the columns were used. |

# **Procedure Benchmarks Report**

Benchmarking is a process by which you determine whether your site's service level agreements (SLAs) are being met. Use the Procedure Benchmarks reports to identify response times for requests and other information for analyzing site performance.

From the Procedure Name drop-down menu, select the name of the procedure for which you want to examine information and click *View Report*.

The following image shows the Procedure Benchmarks report appears, as shown in the following image. This report shows information about executions of the specified procedure, including execution date and time, user, CPU and elapsed time, usage type, and client type. Click any of the hyperlinked column headings to sort the report by that column.

|            |              | Pro<br>P<br>Ser<br>Date R | rocedure E<br>rocedure: ba<br>ver Name: F<br>ange: 08/12 | Senchmar<br>aseapp/prc01<br>UENT-PC:81<br>/2010 - 09/12/ | <b>ks</b><br>21<br>/2016 |               |                |
|------------|--------------|---------------------------|----------------------------------------------------------|----------------------------------------------------------|--------------------------|---------------|----------------|
| Date       | Time         | User                      | Execution<br>Time                                        | CPU<br>Time                                              | Adapter<br>Time          | Usage<br>Type | Client<br>Type |
| 2016/09/09 | 15:14:48.240 | IBI\CF12026               | 00:00:00.0060                                            | 00:00:00.0060                                            | 00:00:00.0000            | Executed      | WebConsole     |

## **Excessive Resources Report**

Some of the most helpful information Resource Analyzer can provide is about which requests are using the most resources. This kind of information helps you identify causes of network and machine-use bottlenecks and enables you to decide what data needs to be indexed, what requests need to be scheduled, or which users need to be educated. The Excessive Resources reports help you with this investigation.

For a request to be included in the report, it need only exceed one of the resource values specified, not all. Specify criteria to limit your report to information on requests that consume resource usage values above a certain average, and click *View Report*.

The following image shows the Excessive Resources report. This report lists the most resource-intensive procedures: those whose average resource usage values, including CPU seconds, elapsed time, I/Os, and rows returned, exceed at least one of the limits you specified. The report also lists the average resource usage values for each procedure. Click any of the hyperlinked column headings to sort the report by that column.

| Excessi             | ive CPU, Lo<br>Tł | ng-running<br>nresholds: Elap<br>I/Os<br>Server Nam<br>Date Range: ( | I, Excessive<br>osed Time: 0 Cl<br>s: 0 Rows: 0<br>ne: FUENT-PC:<br>08/12/2010 - 09/ | e <b>I/O or Larg</b><br>PU Time: 0<br>:8121<br>/12/2016 | ge Answ         | er Set                      |
|---------------------|-------------------|----------------------------------------------------------------------|--------------------------------------------------------------------------------------|---------------------------------------------------------|-----------------|-----------------------------|
| Application<br>Name | Procedure<br>Name | Average<br>Execution<br>Time                                         | Average<br>CPU<br>Time                                                               | Average<br>Adapter<br>Time                              | Average<br>I/Os | Average<br>Rows<br>Returned |
| baseapp             | prc01             | 00:00:00.0020                                                        | 00:00:00.0020                                                                        | 00:00:00.0000                                           | 1               | 0                           |
|                     | sales by brand    | 00:00:00.0650                                                        | 00:00:00.0000                                                                        | 00:00:00.0615                                           | 0               | 12                          |
|                     | testerror         | 00:00:00.0600                                                        | 00:00:00.0000                                                                        | 00:00:00.0000                                           | 1               | 0                           |
| Total for: bas      | eapp              | 00:00:00.1270                                                        | 00:00:00.0020                                                                        | 00:00:00.0615                                           | 2               | 12                          |
| unknown             | Ad-Hoc            | 00:00:00.2650                                                        | 00:00:00.0219                                                                        | 00:00:00.0004                                           | 0               | 29                          |
| Total for: unk      | nown              | 00:00:00.2650                                                        | 00:00:00.0219                                                                        | 00:00:00.0004                                           | 0               | 29                          |
| Grand Total:        |                   | 00:00:00.3920                                                        | 00:00:00.0239                                                                        | 00:00:00.0619                                           | 2               | 41                          |

| Hyperlink in the:         | <b>Report Generated</b>                     | Description                                                                                                    |
|---------------------------|---------------------------------------------|----------------------------------------------------------------------------------------------------|
| Procedure Name<br>column. | Requests from<br>Procedure <i>Procedure</i> | Lists the date and time, user, and<br>resource information for each request<br>of the specified procedure. Also allows<br>you to drill down further to see the<br>actual request syntax. |

### Long-running Requests Report

Procedures with long running requests use excessive resources, a particular problem when dealing with operational systems. These procedures should be targeted for optimization.

The following image shows the Long-running Requests report. By default, the report is sorted by Average Elapsed Seconds and Average CPU Seconds.

|                     |                   |                              |                        |                            | Lo<br>Se<br>Date I | ng-runn<br>rver Name:<br>Range: 08/ | ing Requ<br>FUENT-PC:<br>12/2010 - 09 | ests<br>:8121<br>(12/2016      |                            |                   |                  |
|---------------------|-------------------|------------------------------|------------------------|----------------------------|--------------------|-------------------------------------|---------------------------------------|--------------------------------|----------------------------|-------------------|------------------|
| Application<br>Name | Procedure<br>Name | Average<br>Execution<br>Time | Average<br>CPU<br>Time | Average<br>Adapter<br>Time | Average<br>Rows    |                                     | Average<br>I/Os                       | Number of<br>Distinct<br>Users | Number of<br>Times<br>Used | First<br>Executed | Last<br>Executed |
| unknown             | Ad-Hoc            | 00:00:05.3623                | 00:00:00.2340          | 00:00:00:0000              | 140                |                                     | 0                                     | 1 💻                            | 3                          | 08/31/2016        | 09/12/2016       |

This report has one hyperlink that allows you to drill down to another report, as described in the following table.

| Hyperlink in the:         | <b>Report Generated</b>                                      | Description                                                                                                    |
|---------------------------|--------------------------------------------------------------|----------------------------------------------------------------------------------------------------|
| Procedure Name<br>column. | Requests from<br>Procedure: <i>Procedure</i><br><i>Nam</i> e | Shows the requests that were executed<br>from the selected procedure. Also<br>allows you to drill down further to see<br>the actual request syntax. |

#### Large Volume Requests Report

Large volume requests are requests that return more data than might be necessary. These requests can be targeted for optimization. You can identify these reports with the Large Volume Requests report.

The following image shows the Large Volume Requests report. By default the report is sorted by the highest Average Rows.

|                     |                   |                              | I                      | Large Vo<br>Server Na<br>Date Range: | olume  <br>me: FUE<br>08/12/20 | Requests<br>NT-PC:8121<br>16 - 09/13/20 | 5<br>016        |                                |                         |                    |                   |
|---------------------|-------------------|------------------------------|------------------------|--------------------------------------|--------------------------------|-----------------------------------------|-----------------|--------------------------------|-------------------------|--------------------|-------------------|
| Application<br>Name | Procedure<br>Name | Average<br>Execution<br>Time | Average<br>CPU<br>Time | Average<br>Adapter<br>Time           | Average<br>I/Os                |                                         | Average<br>Rows | Number of<br>Distinct<br>Users | Number of<br>Executions | First<br>Execution | Last<br>Execution |
| unknown             | Ad-Hoc            | 00:00:00.4460                | 00:00:00.4070          | 00:00:00.0140                        | 10,000                         |                                         | 10,000          | 1                              | 1                       | 09/13/2016         | 09/13/2016        |

| Hyperlink in the:      | <b>Report Generated</b>         | Description                                                                                                    |
|------------------------|---------------------------------|----------------------------------------------------------------------------------------------------|
| Procedure Name column. | Requests from<br>Procedure Name | Shows the requests that were executed<br>from the selected procedure. Also<br>allows you to drill down further to see<br>the actual request syntax. |

#### **Dormant Data Report**

Dormant data, or data that is very infrequently accessed, can slow response times on your site. Use the Dormant Data reports to identify which data sources and columns have been less recently or never queried and can be deleted or archived to improve performance.

The following image shows the Dormant Data report. This report shows a variety of information about each data source, such as number of requests, users, resource usage, and access dates. The Days Since Used column indicates the number of days that have passed since the data source was last accessed. By default, the report is sorted by access dates, with those data sources that have no access dates (and are therefore dormant) listed first, and includes all data sources in the application path, including those that aren't being monitored.

| Data Source                    | Data Type | Number<br>Requests | Number<br>Users | First<br>Access | Last<br>Access | Days<br>Since Used |
|--------------------------------|-----------|--------------------|-----------------|-----------------|----------------|--------------------|
| baseapp/dmortmplx              | EDA       | 0                  | 0               | Never           | Never          | 0                  |
| baseapp/dmpers                 | EDA       | 0                  | 0               | Never           | Never          | 0                  |
| baseapp/dmxdupig_dupi          | EDA       | 0                  | 0               | Never           | Never          | 0                  |
| baseapp/dmxord                 | EDA       | 0                  | 0               | Never           | Never          | 0                  |
| dimensions/ed type lookup      | EDA       | 0                  | 0               | Never           | Never          | 0                  |
| dimensions/wf retail age       | EDA       | 0                  | 0               | Never           | Never          | 0                  |
| dimensions/wf retail currency  | EDA       | 0                  | 0               | Never           | Never          | 0                  |
| dimensions/wf retail customer  | EDA       | 0                  | 0               | Never           | Never          | 0                  |
| dimensions/wf retail discount  | EDA       | 0                  | 0               | Never           | Never          | 0                  |
| dimensions/wf retail education | EDA       | 0                  | 0               | Never           | Never          | 0                  |
| dimensions/wf retail employee  | EDA       | 0                  | 0               | Never           | Never          | 0                  |
| dimensions/wf retail geography | EDA       | 0                  | 0               | Never           | Never          | 0                  |
| dimensions/wf retail income    | EDA       | 0                  | 0               | Never           | Never          | 0                  |

#### Dormant Data - Data Source Summary Server Name: FUENT-PC:8121 Date Range: 08/12/2016 - 09/13/2016

| Hyperlink in the:   | <b>Report Generated</b>                                         | Description                                                                                                    |
|---------------------|-----------------------------------------------------------------|----------------------------------------------------------------------------------------------------|
| Data Source column. | Dormant Data<br>Summary: Column<br>Level for <i>Data Source</i> | Shows which columns were never<br>accessed in the specified data source,<br>and also lists all accessed columns<br>along with last access time in days.<br>Shows usage for the columns, including<br>whether they were used with functions,<br>relations, selects, sorts, and groups. |

# **Excessive Joins Report**

Joining too many tables can be slow and costly. Denormalization can be an effective method for cutting CPU time and improving response times. The Excessive Joins reports help you determine which data is most frequently joined by user requests and help you decide how to plan your de-normalizing strategies.

The following image shows the Excessive Joins report. This report lists the most frequently joined data sources along with the procedures used to join them.

| Frequency<br>of use | Application<br>Name | Procedure<br>Name | Data Sources<br>Joined                |
|---------------------|---------------------|-------------------|---------------------------------------|
| 7                   | unknown             | Ad-Hoc            | wfdemo/wf_retail_lite                 |
|                     |                     |                   | wfdemo/facts/wf_retail_sales          |
|                     |                     |                   | wfdemo/dimensions/wf_retail_customer  |
|                     |                     |                   | wfdemo/dimensions/wf_retail_geograph  |
|                     |                     |                   | wfdemo/dimensions/wf_retail_time_lite |
|                     |                     |                   | wfdemo/dimensions/wf_retail_store     |
|                     |                     |                   | wfdemo/dimensions/wf_retail_product   |
|                     |                     | report1           | wfdemo/wf_retail_lite                 |
|                     |                     |                   | wfdemo/facts/wf_retail_sales          |
|                     |                     |                   | wfdemo/dimensions/wf_retail_customer  |
|                     |                     |                   | wfdemo/dimensions/wf_retail_geograph  |
|                     |                     |                   | wfdemo/dimensions/wf_retail_time_lite |
|                     |                     |                   | wfdemo/dimensions/wf_retail_store     |
|                     |                     |                   | wfdemo/dimensions/wf_retail_product   |
| 2                   | unknown             | Ad-Hoc            | ws\$hold                              |
|                     |                     |                   | wm\$hold                              |

## Excessive Joins Server Name: FUENT-PC:8121 Date Range: 08/12/2016 - 09/13/2016

| Hyperlink in the:         | <b>Report Generated</b>                                                           | Description                                                                                                    |
|---------------------------|-----------------------------------------------------------------------------------|----------------------------------------------------------------------------------------------------|
| Procedure Name<br>column. | Requests from<br>Procedure Joining<br>Data source1, Data<br>source2, Data sourcen | Shows a variety of information,<br>including date and time, user, CPU<br>seconds, elapsed execution time, I/Os,<br>and rows returned, about the requests<br>making the specified join. Also allows<br>you to drill down further to see the<br>actual request syntax. |

### **Repeated Aggregations Report**

Efficiencies can be created by calculating column values once and storing the results in summary tables for repeated use. This saves the cost of calculating these values every time a report is run.

The following image shows the Repeated Aggregations report. This report shows how many requests used different functions on certain columns of data sources, along with the dates of access. Click any of the hyperlinked column headings to sort the report by that column.

| Repeated Aggregations<br>Server Name: FUENT-PC:8121<br>Date Range: 08/12/2016 - 09/13/2016 |  |            |                     |                            |               |               |              |
|--------------------------------------------------------------------------------------------|--|------------|---------------------|----------------------------|---------------|---------------|--------------|
| Number of<br>Requests<br>Using                                                             |  | Function   | Application<br>Name | Data Source                | Column Name   | First<br>Used | Last<br>Used |
| 3                                                                                          |  | <u>SUM</u> | wfdemo/facts        | wf_retail_sales            | REVENUE_LOCAL | 09/13/2016    | 09/13/2016   |
| 1                                                                                          |  | CNT        | wfdemo/dimensions   | wf_retail_age              | COUNT *       | 09/13/2016    | 09/13/2016   |
|                                                                                            |  |            |                     | wf_retail_currency         | COUNT *       | 09/13/2016    | 09/13/2016   |
|                                                                                            |  |            |                     | wf_retail_customer         | COUNT *       | 09/13/2016    | 09/13/2016   |
|                                                                                            |  |            |                     | wf_retail_discount         | COUNT*        | 09/13/2016    | 09/13/2016   |
|                                                                                            |  |            |                     | wf_retail_education        | COUNT *       | 09/13/2016    | 09/13/2016   |
|                                                                                            |  |            |                     | wf_retail_employee         | COUNT*        | 09/13/2016    | 09/13/2016   |
|                                                                                            |  |            |                     | wf_retail_geography        | COUNT*        | 09/13/2016    | 09/13/2016   |
|                                                                                            |  |            |                     | wf_retail_income           | COUNT *       | 09/13/2016    | 09/13/2016   |
|                                                                                            |  |            |                     | wf_retail_industry         | COUNT *       | 09/13/2016    | 09/13/2016   |
|                                                                                            |  |            |                     | wf_retail_labor_rate       | COUNT *       | 09/13/2016    | 09/13/2016   |
|                                                                                            |  |            |                     | wf_retail_marital_status   | COUNT *       | 09/13/2016    | 09/13/2016   |
|                                                                                            |  |            |                     | wf_retail_occupation       | COUNT *       | 09/13/2016    | 09/13/2016   |
|                                                                                            |  |            |                     | wf_retail_product          | COUNT *       | 09/13/2016    | 09/13/2016   |
|                                                                                            |  |            |                     | wf_retail_shipping_options | COUNT *       | 09/13/2016    | 09/13/2016   |
|                                                                                            |  |            |                     | wf_retail_store            | COUNT *       | 09/13/2016    | 09/13/2016   |
|                                                                                            |  |            |                     | wf_retail_time             | COUNT *       | 09/13/2016    | 09/13/2016   |
|                                                                                            |  |            |                     | wf_retail_vendor           | COUNT *       | 09/13/2016    | 09/13/2016   |
|                                                                                            |  |            | wfdemo/facts        | wf_retail_labor            | COUNT *       | 09/13/2016    | 09/13/2016   |
|                                                                                            |  |            |                     | wf_retail_sales            | COUNT *       | 09/13/2016    | 09/13/2016   |
|                                                                                            |  |            |                     | wf_retail_shipments        | COUNT *       | 09/13/2016    | 09/13/2016   |
|                                                                                            |  |            |                     |                            |               |               |              |

| Hyperlink in the: | <b>Report Generated</b>                                                                    | Description                                                                                                    |
|-------------------|--------------------------------------------------------------------------------------------|----------------------------------------------------------------------------------------------------|
| Function column.  | Procedure Summary -<br>Frequency of Use<br>Using Function on<br>Data Source.Column<br>Name | Summarizes the procedure types<br>(Application and Ad_Hoc) that have<br>executed the specified function for the<br>specified data source and column,<br>along with statistics about each<br>execution. Also allows you to drill down<br>further to see a list of the cataloged<br>procedures and information about<br>them. |

This report has one hyperlink that allows you to drill down to another report, as described in the following table.

# Optimization

For WebFOCUS language reports, for example, TABLE FILE, that are run against a relational data source, the drill-down options in this report lead users to a report that will show the original code, which is translated SQL with a drill-down link to any aggregation messages.

# All Optimization Messages

Server Name: FUENT-PC:8121 Date Range: 08/12/2016 - 10/21/2016

| Optimization<br>Messages                                       | Message<br>Count | First<br>Issued | Last<br>Issued |
|----------------------------------------------------------------|------------------|-----------------|----------------|
| (FOC2590) AGGREGATION NOT DONE FOR THE FOLLOWING REASON:       | 20               | 09/13/2016      | 10/21/2016     |
| (FOC2594) AGGREGATION IS NOT APPLICABLE TO THE VERB USED       | 17               | 09/13/2016      | 10/21/2016     |
| (FOC2510) FOCUS-MANAGED JOIN SELECTED FOR FOLLOWING REASON(S): | 3                | 10/21/2016      | 10/21/2016     |
| (FOC2511) DISABLED BY USER                                     | 3                | 10/21/2016      | 10/21/2016     |
| (FOC2592) RDBMS-MANAGED JOIN HAS BEEN DISABLED                 | 3                | 10/21/2016      | 10/21/2016     |

This report has one hyperlink that allows you to drill down to another report, as described in the following table.

| Hyperlink in the:             | <b>Report Generated</b>      | Description                                                             |
|-------------------------------|------------------------------|-------------------------------------------------------------------------|
| Optimization Messages column. | All Optimization<br>Messages | Shows the procedure and command count by user for the selected message. |

If you drill down on the Command Count hyperlink, a report opens that lists the Command Names. If that column has an active drilldown, you can click that link and open the Original/Translated/Messages report, as shown in the following image.

#### Original/Translated/Messages Report Procedure: wfdemo/test/prc03 Server Name: FUENT-PC:8121 Date Range: 08/12/2016 - 10/21/2016

#### (FOC2510) FOCUS-MANAGED JOIN SELECTED FOR FOLLOWING REASON(S):

| Original Request                                  | Translated Request                              | Messages |
|---------------------------------------------------|-------------------------------------------------|----------|
| TABLE FILE WF_RETAIL_PRODUCT SUM<br>CNT.BRAND END | SELECT T1."BRAND" FROM wrd_wf_retail_product T1 | Yes      |

The following columns are available:

| Column             | Description                                                                                   |
|--------------------|-----------------------------------------------------------------------------------------------|
| Original Request   | Shows the original request contents.                                                          |
| Translated Request | Shows the SQL that was sent to the RDBMS, if the original request was for a relational table. |
| Messages           | Indicates if any messages were issued for this request.                                       |

If you click the drilldown in the Messages column, the report shows that the reason the request was not optimized is because optimization was disabled by the user, as shown in the following image.

# All Optimization Messages Procedure: wfdemo/test/prc03 Server Name: FUENT-PC:8121 Date Range: 08/12/2016 - 10/21/2016

| Message<br>Number | Adapter                                              |
|-------------------|------------------------------------------------------|
| FOC2510           | FOCUS-MANAGED JOIN SELECTED FOR FOLLOWING REASON(S): |
| FOC2511           | DISABLED BY USER                                     |
| FOC2590           | AGGREGATION NOT DONE FOR THE FOLLOWING REASON:       |
| FOC2592           | RDBMS-MANAGED JOIN HAS BEEN DISABLED                 |

# **Candidates for Column Index Report**

Indexing columns that are frequently used in selection criteria for reports can improve efficiency. This report identifies columns that should be indexed.

This report shows how often columns were used as selection criteria in requests, as shown in the following image. Click any of the hyperlinked column headings to sort the report by that column.

| Candidates for Column Index<br>Server Name: FUENT-PC:8121<br>Date Range: 06/01/2016 - 09/13/2016 |     |                     |          |                                 |                            |                     |                 |                |
|--------------------------------------------------------------------------------------------------|-----|---------------------|----------|---------------------------------|----------------------------|---------------------|-----------------|----------------|
| Application<br>Name                                                                              |     | Data Source<br>Name | Column N | Number<br>Distinct<br>ame Users | Number<br>Data<br>Requests | % Total<br>Requests | First<br>Access | Last<br>Access |
| ibisamp                                                                                          | car |                     | COUNTRY  | 3                               | 10                         | .02                 | 2016/07/13      | 2016/07/21     |

# Bandwidth by Procedure Report

The Bandwidth by Procedure report shows the number of bytes retrieved to the web server for requests. The report analyzes the bandwidth by database type for each year/month combination.

The following image shows the Bandwidth by Procedure report.

#### Bandwidth Used By Procedure Server Name: FUENT-PC:8121 Date Range: 08/12/2010 - 09/12/2016

| Application<br>Name | Procedure<br>Name | Year | Month     | Bandwidth* |
|---------------------|-------------------|------|-----------|------------|
| baseapp             | prc01             | 2016 | September | 0          |
|                     | sales_by_brand    | 2016 | September | 0          |
|                     | testerror         | 2016 | September | 0          |
| unknown             | Ad-Hoc            | 2016 | August    | 0          |
|                     |                   |      | September | 0          |

#### **Resources by Connection**

Resources by Connection report shows the resources consumed by the different IP connections.

The following image shows the Resources by Connection report.

| Resource Usage by Connection<br>Server Name: FUENT-PC:8121<br>Date Range: 08/12/2010 - 09/12/2016 |                    |               |                 |      |       |         |              |
|---------------------------------------------------------------------------------------------------|--------------------|---------------|-----------------|------|-------|---------|--------------|
| Connection                                                                                        | Connection<br>Time | CPU<br>Time   | Adapter<br>Time | I/Os | Rows  | Records | Transactions |
| <u>172.30.232.79</u>                                                                              | 00:00:29.6770      | 00:00:09.9310 | 00:00:13.7190   | 152  | 3,469 | 8,336   | 1,282        |
| Total for: 172.30.232.79                                                                          | 00:00:29.6770      | 00:00:09.9310 | 00:00:13.7190   | 152  | 3,469 | 8,336   | 1,282        |
| 172.30.234.147                                                                                    | 00:00:02.5570      | 00:00:01.5560 | 00:00:00.2330   | 30   | 549   | 1,818   | 3            |
| Total for: 172.30.234.147                                                                         | 00:00:02.5570      | 00:00:01.5560 | 00:00:00.2330   | 30   | 549   | 1,818   | 3            |
| <u>::1</u>                                                                                        | 00:00:02]6080      | 00:00:00.7640 | 00:00:00.3450   | 20   | 309   | 2,429   | 244          |
| Total for: ::1                                                                                    | 00:00:02.6080      | 00:00:00.7640 | 00:00:00.3450   | 20   | 309   | 2,429   | 244          |
| Deferred Listener                                                                                 | 00:00:00.0380      | 00:00:00.0000 | 00:00:00.0000   | 0    | 0     | 0       | 0            |
| Total for: Deferred Listener                                                                      | 00:00:00.0380      | 00:00:00.0000 | 00:00:00.0000   | 0    | 0     | 0       | 0            |
| Deferred request                                                                                  | 00:00:21.6080      | 00:00:01.8140 | 00:00:12.5960   | 0    | 8     | 8       | 0            |
| Total for: Deferred request                                                                       | 00:00:21.6080      | 00:00:01.8140 | 00:00:12.5960   | 0    | 8     | 8       | 0            |
| Scheduler work                                                                                    | 00:00:18.9560      | 00:00:01.1400 | 00:00:00.0000   | 0    | 512   | 512     | 420          |
| Total for: Scheduler work                                                                         | 00:00:18.9560      | 00:00:01.1400 | 00:00:00.0000   | 0    | 512   | 512     | 420          |
| cmrpsh000001                                                                                      | 00:00:01.2750      | 00:00:00.1470 | 00:00:00.0000   | 0    | 0     | 0       | 0            |
| Total for: cmrpsh000001                                                                           | 00:00:01.2750      | 00:00:00.1470 | 00:00:00.0000   | 0    | 0     | 0       | 0            |
| Grand Total:                                                                                      | 00:01:16.7190      | 00:00:15.3520 | 00:00:26.8930   | 202  | 4,847 | 13,103  | 1,949        |

This report has one hyperlink that allows you to drill down to another report, described in the following table.

#### Information Builders

| Hyperlink in the:  | <b>Report Generated</b>                                      | Description                                      |
|--------------------|--------------------------------------------------------------|--------------------------------------------------|
| Connection column. | Resources by<br>Connection in <i>Network</i><br><i>Nod</i> e | Shows the resources for each connection address. |

#### Cumulative Hourly Use and Peak Transaction/Resource Periods Reports

These graph reports allow you to determine transaction-bottleneck periods of request activity or resource usage by different time periods.

You can filter a report by data source name and/or user name by selecting a valid data source name and/or user name from the drop-down menu, or by selecting *ALL*, to indicate all data sources and all users. The default is *ALL*. After you select your data sources or accept the default, click *View Report*.

#### Query Volume vs. Resource Utilization Report

Un-tuned queries frequently return more data than necessary. Identify the procedures running these requests and target them for optimization.

This report compares the number of requests to one of four factors of resource usage: CPU seconds, elapsed execution time in seconds, rows returned, and I/Os (all mapped on the vertical axis). This information is shown for each hour of the day, with the hours mapped along the horizontal axis. The values on the vertical axis are cumulative for the time period of the dates you select for Usage Monitoring data for reports. For more information on setting report date ranges, see Set Selection Criteria Dates for Reports.

By default, the first graph that appears shows requests graphed against CPU Time.

The following image shows the Query Volume vs. Resource Utilization Report.

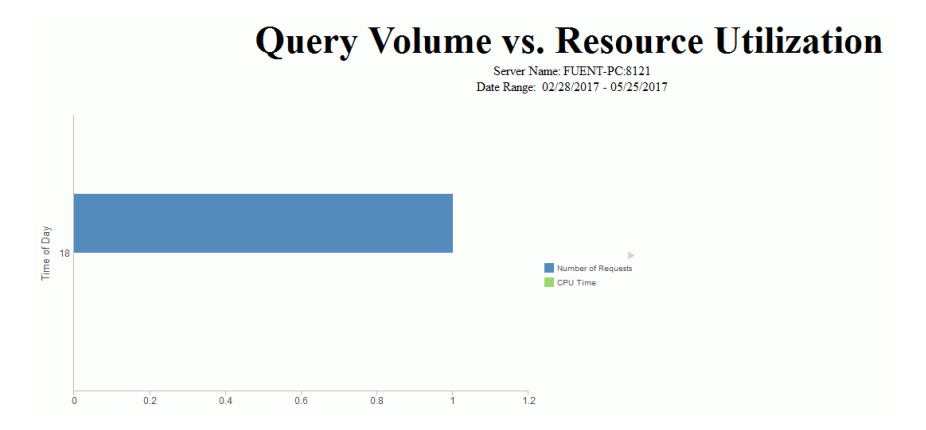

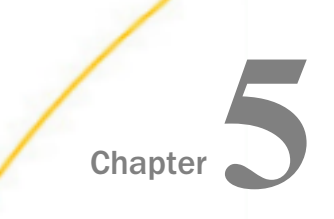

# **Working With Alerts**

Alerts convey important information related to the state of your EUM environment. By creating an alert or scheduling one of the default alerts that come with your EUM environment, you automate reporting when a certain condition is met. An Alert report can be run interactively or by authorized users. Burst capability can send targeted information to the people who need it, so that there is less information for each person to analyze.

Alerts work with all email clients. They are supported on the following mobile devices: iPhone<sup>®</sup>, iPad<sup>®</sup>, and email enabled mobile phones. Alerts can also be sent to any PC or laptop computer with email capability.

Alerts provide the following:

- ❑ Alert tools. Using Alert Assist, you can quickly set up test conditions (rules) that determine if an Alert condition should be triggered (true). This is called the Alert test. When the Alert test is triggered (true), the Alert result is run. An Alert result can be an existing report procedure or you can create the Alert result using InfoAssist+.
- □ Scheduling flexibility. Optionally, you can schedule an Alert to run as often as every minute to evaluate the Alert test conditions.

#### In this chapter:

- Components of an Alert
- Edit an Existing Alert
- Schedule an Alert

# **Components of an Alert**

An Alert consists of the following:

- □ Alert test. A procedure that tests whether a specific condition is met. For example, an alert test can measure is a metric goes above or beyond a certain value.
- **Alert result.** A report that is distributed when the alert test triggers a response.

In the Enterprise Usage Monitor domain of your EUM environment, inside the Alerts folder, there are three default alerts that you can view, edit, and schedule. To view an alert, right-click it and click *Edit*. An Alert Assist window opens, displaying the test and result for this alert, as shown in the following image.

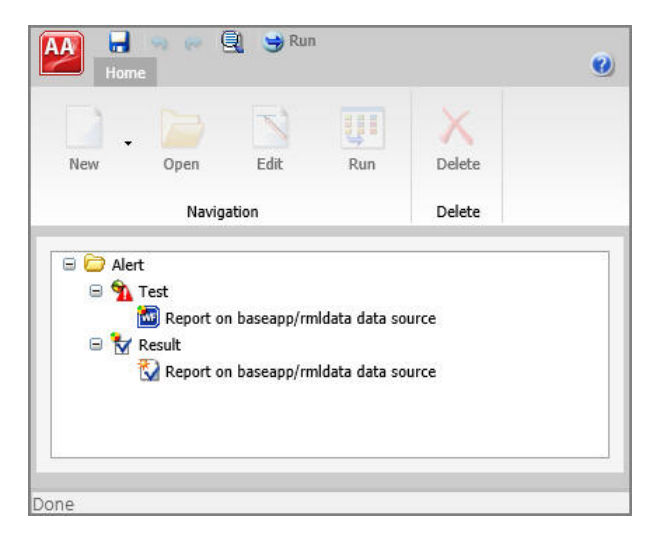

If you right-click each report and click *Open*, you can view it in InfoAssist+ and analyze the logic behind the test conditions. For example, the alert test for the Average Responsive Time alert includes two conditions:

- 1. The average response time is greater than 30 seconds.
- 2. The time interval is less than or equal to 5 seconds.

| Home Data View                                                                                                    | 🔍 💁 Ri              | m 🝷                                                                                                    |                                          |                       |                       | ~ 🥹            |
|----------------------------------------------------------------------------------------------------|---------------------|----------------------------------------------------------------------------------------------------|------------------------------------------|-----------------------|-----------------------|----------------|
| HTML Query                                                                                                    | Live<br>Preview Rev | Data from Source<br>Jse Sample Data<br>cords: 500 👻                                                                                                    | Filter Exclude                           | Report                |                       |                |
| Format                                                                                                    | Design              |                                                                                                    | Filter                                   |                       |                       |                |
| 📑 Data - rmldata                                                                                                    |                     | Query                                                                                                    |                                          | Number 2015           | 0 Records)            |                |
| Search fields  Masures Session Session Procedures Queries HSessionDateTime HSessionDateTime TimeInterval Dimensions Configuration Session                                                                                                    | ٩                   | <ul> <li>Report (mildata</li> <li>Print</li> <li>Average</li> <li>By</li> <li>STARTD</li> <li>SESSHO</li> <li>SESSHO</li> <li>SESSMI</li> <li>Across</li> </ul> | )<br>_Response_Time<br>ATE<br>UR<br>N    | Session<br>Start date | Session<br>Start hour | Sessi<br>Star  |
| Audit     Procedure     Query     EUM Auto drill     SessionDateTime     -      -      -      -      -      -      -      -      -      -      -      -      -      -      -      -      -      -      -      -      -      -      -      -      -      -      -      -      -      -      -      -      -      -      -      -      -      -      -      -      -      -      -      -      -      -      -      -      -      -      -      -      -      -      -      -      -      -      -      -      -      -      -      -      -      -      -      -      -      -      -      -      -      -      -      -      -      -      -      -      -      - |                     | Filter     Average_Response_     TimeInterval Less th                                                                                                    | Time Greater than 30<br>an or equal to 5 | <                     | _                     | >              |
| Done                                                                                                    |                     |                                                                                                    |                                          | 🕹 i html              | - 🔚 Single Ta         | b <del>-</del> |

These conditions are created with filters, as shown in the following image.

The result for the Average Responsive Time alert is a simple report that is distributed to the users of your choice at the scheduled times.

#### **Edit an Existing Alert**

- 1. Log on to the EUM environment as a manager or developer.
- 2. In the Resources tree, expand the Enterprise Usage Monitor folder, expand the Alerts folder, right-click an alert, and then click *Edit*.

In this example, you are editing the Average Responsive Time alert.

The Alert Assist window opens.

3. Expand the Test node, right-click the test report, and then click Open.

The report opens in InfoAssist+.

4. Right-click a filter, and edit filter parameters. For example, click the average response time constant value and type a value of your choice, as shown in the following image.

| Home Data View                                                                                                    |                                                                                                   | ۵ 🥹        |
|----------------------------------------------------------------------------------------------------|---------------------------------------------------------------------------------------------------|------------|
| Ouery     Live     Data from       Query     Live     Dues Samp       Use Samp     Create a filtering condition       Format     New Filter     New Expression       Data - rmidata     X     2 | Source<br>le Data<br>Filter ■ Include<br>Renort<br>Nosert Before ▼ Insert After → Group → Ungroup |            |
| Search fields   WHERE TOTAL  Average Response Time Gr                                                                                                    | eater than 30 V                                                                                   | ion ^      |
| Pressures     WHERE TimeInterval Less th     Procedures     Queries     K HearcingD                                                                                                    | Type: Constant<br>Value:                                                                          | •          |
| CurrentTim                                                                                                    | Get Values -                                                                                      | ×          |
| <ul> <li>Dimensions</li> <li>Configuration</li> <li>Session</li> <li>Audit</li> <li>Procedure</li> <li>Query</li> <li>EUM Auto drill</li> <li>SessionDat</li> </ul>                             | Search values                                                                                     | ۹          |
| Done                                                                                                    |                                                                                                   | OK Scancel |

You can also change the number of conditions, add or remove fields, and further customize existing filters.

- 5. When you are finished applying edits to the test report, click Save and close InfoAssist+.
- 6. Expand the Result node, right-click the result report, and then click Open.

InfoAssist+ opens.

7. Edit the result report to fit your criteria. For example, edit filter conditions to match the test report.

It is customary to expand the result report and make it more detailed, since it is the only report that the users will see. With this in mind, you can add more fields by dragging them from the Data pane to the Query pane. Your edits are visible in the Live Preview section.

- 8. When you are finished applying edits to the result report, click Save and close InfoAssist+.
- 9. Click the Main Menu button in the Alert Assist window, and then click Save As.

The Save As dialog box opens with the My Content folder selected by default.

**Note:** You can either use the My Content folder for saving the modified content, or you can save it to a new domain.

10. Click Save.

Your updated version of the alert is saved and can be scheduled.

# Schedule an Alert

- 1. In the Resources tree, right-click the Alert, point to *Schedule*, and select how the Alert report will be distributed when the Alert test is triggered (true). In this example, you are creating an email distribution.
- 2. Click Email.

The ReportCaster Basic Scheduling tool opens in a new browser window, as shown in the following image.

| CAlert Average Response                                                      | e Time- Schedule (Basic)                                         | _ G X                                |
|------------------------------------------------------------------------------|------------------------------------------------------------------|--------------------------------------|
| RO 🖬 😑 • (                                                                   | 0                                                                |                                      |
| Schedule                                                                     |                                                                  | 1                                    |
| Save & Close Delete                                                          | Properties Recurrence Task Distribution Notification Log Reports | Parameters Advanced Task<br>Settings |
| Dictribution: Email                                                          | Snow                                                             | Options                              |
|                                                                              |                                                                  |                                      |
| Timer                                                                        | Email Address(s)                                                 |                                      |
| Туре.                                                                        |                                                                  |                                      |
| Tu:                                                                          | Managar                                                          |                                      |
| Profil.                                                                      |                                                                  |                                      |
| Subject:                                                                     | Alert Average Response Time                                      |                                      |
| Email Information                                                            |                                                                  |                                      |
| <ul> <li>Send the report as inli</li> <li>Send all reports as att</li> </ul> | ne message<br>achments                                           |                                      |
|                                                                              | Please see attachment(s).                                        |                                      |
| Packet Email:                                                                | Default (Yes)                                                    |                                      |
| Report Compression                                                           |                                                                  |                                      |
| Add Report to Zip File<br>Zip File Name:                                     |                                                                  |                                      |
| Zip Minimum Size:                                                            | 0 KB ( Override Default )                                        |                                      |

For more information on the Basic Scheduling tool and distribution options, see the *Creating Schedules* topic of the Business User Edition Help.

3. Specify the destination information for where you want the report to be distributed.

For more information on specifying schedule distribution information, see the *Creating Schedules* topic of the Business User Edition Help.

4. Click Task, and then click Alert.

The Alert Options dialog box opens, as shown in the following image.

| Alert Options                                                           | ×                       |
|-------------------------------------------------------------------------|-------------------------|
| <ul> <li>Automatica</li> <li>Continue A</li> <li>Description</li> </ul> | lly Reset<br>fter Alert |
| O Delay:                                                                | 1 hour(s)               |
|                                                                         | OK Cancel               |

- 5. Select one of the following Alert Options:
  - ❑ Automatically Reset. This option continues to run the schedule at the specified time and checks to confirm that the Alert test is no longer true before the Alert test is evaluated again. It is best to use this option when you do not want to receive the Alert result until after the exception condition has been addressed and occurs again. For example, when the average response time is greater than 60 seconds, the Alert is triggered. You do not want to receive the report until after the average response time is less than or equal to 60 seconds and then goes beyond 60 seconds again.
  - □ Continue After Alert. This option continues to run the schedule at the specified time and distribute the report each time that the Alert test is true. It is best to use this option when you want to be notified at the interval specified in the schedule that the Alert test is true.
  - Deactivate Schedule After Alert. This option deactivates the schedule after the Alert is triggered. The schedule has to be activated again for the Alert test to run after the Alert is triggered. It is best to use this option for one-time Alert tests. This is the default value.
  - Delay. This option is best used when you want to allow a specific period of time to address the Alert test, but want to be notified again if the Alert test has not been met. You can restart the Alert after a maximum of 99 hours, days, weeks, months, or years.

As you complete the creation of the schedule, remember to consider the burst option to distribute specific report values, instead of the entire report. When a report is burst, the distribution information must be provided in a distribution list, distribution file, or dynamic list for email distribution, and an access list for library distribution. The email and library distribution options are the most effective for Alert reports because of the push versus pull notification through email. For more information on using the burst option in ReportCaster, see the *Creating Schedules* topic of the Business User Edition Help.

- 6. Select the *Properties* tab and type a title and summary for the scheduled report.
- 7. Click Recurrence and specify when and how often to run the schedule.

For more information on Recurrence options, see the *Creating Schedules* topic of the Business User Edition Help.

- 8. If you wish to receive notifications of the Alert distribution, click *Notification* and specify the destination information for where you want the notification to be sent.
- 9. If your Alert uses parameters, select the *Parameters* check box to review and specify parameter values. Ensure that you have the correct Path, Procedure, and Server Name. For more information on specifying parameter values when scheduling a report procedure (FEX), see the *Creating Schedules* topic of the Business User Edition Help.
- 10. Click Save and Close.

The Save As dialog box opens with the My Content folder selected by default.

11. Click Save.

The new schedule appears in the Resources tree, as shown in the following message.

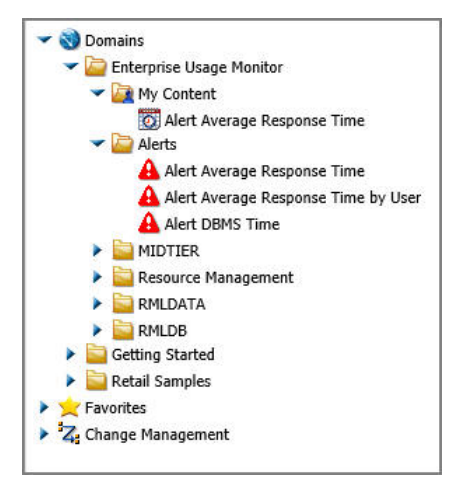

# Index

# A

accessing columns 83 analysis modes frequency of use 74 historical 68, 72, 77 resource utilization 67, 71 Autoprompt Parameter Prompting 21, 37 setting 21, 37

# С

candidates for denormalization reports 89 candidates for summary level databases reports 91 change impact 83 Change Management package 16, 32 importing for Linux 32 importing for Windows 16 changes 83 columns 74, 77, 87 dormant 87 functions 91 common reports 83 candidates for denormalization 89 candidates for summary level databases 91 change impact 83 CPU bound reports 85 dormant data summary 87 I/O bound reports 85

common reports 83 large answer set procedures 85 optimization 92 configuring EUM for Linux 33 for Windows 17 log file 19, 31, 35, 47 Reporting Server for Linux 37 Reporting Server for Windows 22 Resource Management files 25, 40 configuring access to Resource Management log file 41 access to RMLDB 28, 44 Resource Management reports 20, 36 CPU bound reports 85 CPU time 68, 76, 77, 85

# D

data sources 74, 76, 77 frequency of use 74 historical 77 data dormant 87 sources 87 denormalization 76, 89 dormant data 76, 87

#### Index

#### Е

educating users 76, 85

# F

frequency of use 64, 70, 74 functions 91

## Η

historical 68, 72, 77

# 

I/O bound reports 68, 74, 76, 77, 83, 85, 89 impact reports 83 indexing 76 installation and configuration 15 installing BUE 15 EUM 15

# L

large answer set procedures reports 85

#### Μ

Main menu 74, 76 Main menu reports historical 68, 72, 77 procedures reports 71 resource utilization 71 Menu Bar 51 modes of analysis frequency of use 64, 70, 74 historical 68, 72, 77 resource utilization 71

# 0

optimization report 92 over time 77

#### Ρ

pre-aggregation 76, 91 pre-joining 76, 89 procedures reports 83 frequency of use 64, 70, 74 historical 68, 72, 77 resource utilization 71, 76

# R

reports 74, 83 candidates for denormalization 89 candidates for summary level databases 91 change impact 83 common reports 85, 87, 89, 91, 92 CPU bound 85 dormant data summary 87 frequency of use 64, 66, 70, 74 historical 68, 72, 77 I/O bound 85 large answer set procedures 85 Main menu 71

reports 74, 83 optimization 92 procedures reports 71 resource utilization 71 selection criteria 85 requests 83, 85, 89 frequency of use 64, 70, 74 historical 68, 72, 77 resource utilization 71, 76 resource-intensive 71 using functions 91 Resource Tree 53 resource usage 68, 74, 76, 85 requests 71 returned rows 68, 74, 76, 77, 83, 85, 89 rows 74, 76, 83, 85, 89

#### S

selection criteria 85 server roles 29, 45 access 29 summarization 76, 89, 91

# U

usage monitoring data sources 76 reports 83 users 74, 77 educating 85

# V

volume 68
## Feedback

Customer success is our top priority. Connect with us today!

Information Builders Technical Content Management team is comprised of many talented individuals who work together to design and deliver quality technical documentation products. Your feedback supports our ongoing efforts!

You can also preview new innovations to get an early look at new content products and services. Your participation helps us create great experiences for every customer.

To send us feedback or make a connection, contact Sarah Buccellato, Technical Editor, Technical Content Management at Sarah\_Buccellato@ibi.com.

To request permission to repurpose copyrighted material, please contact Frances Gambino, Vice President, Technical Content Management at *Frances\_Gambino@ibi.com*.

## **WebFOCUS**

/ Using WebFOCUS Enterprise Usage Monitor (EUM) Release 8.2 Version 01M

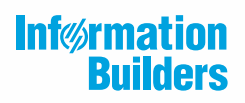

Information Builders, Inc. Two Penn Plaza New York, NY 10121-2898

DN4501692.0617